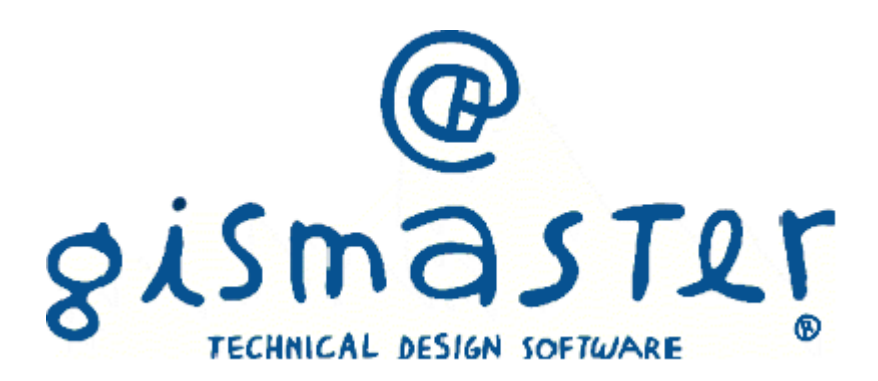

## Indice

| 1. | Introduzione                           | 3  |
|----|----------------------------------------|----|
| 2. | Primo utilizzo                         | 4  |
|    | Accesso al software                    | 4  |
|    | Gestione Protocollo                    | 5  |
| 3. | Protocollazione                        | 7  |
|    | Creazione di un protocollo in ingresso | 7  |
|    | Creazione di un protocollo in uscita   | 17 |
|    | Creazione di un protocollo interno     | 19 |
|    | Creazione di un protocollo riservato   | 20 |
|    | Funzioni aggiuntive                    | 21 |
|    | Copia Protocollo                       | 24 |
|    | Annulla Protocollo                     | 25 |
|    | Modifica Protocollo                    | 26 |
| 4. | Gestione posta elettronica             | 27 |
|    | Pec in arrivo                          | 27 |
|    | Pec inviate                            | 29 |
| 5. | Ricerca                                | 32 |
|    | Consultazione protocollo               | 33 |
|    | Ricerca posta elettronica              | 33 |

# 1. Introduzione

#### **GisMaster Protocollo**

Il software GisMaster per la gestione del protocollo informatizzato è un moderno prodotto client – server in ambiente Windows nativo. Il software si pone l'obiettivo di soddisfare le esigenze delle principali organizzazioni pubbliche e private.

Le innovazioni introdotte in GisMaster permettono agli utenti una gestione semplice e chiara del protocollo informatizzato. Il programma, oltre alla gestione del registro di protocollo, mette a disposizione numerose funzionalità come la gestione integrata delle caselle PEC e mail, la possibilità di protocollare i messaggi di posta direttamente dal software, il controllo intuitivo delle ricevute di accettazione e consegna dei messaggi inviati, la possibilità di firmare digitalmente i file e l'acquisizione massiva dei documenti.

| 🔕 GM Protocollo Informatico                |                   |                       |              |               |          |                |                           |                       |                |                         | — ť                                      | ı x   |
|--------------------------------------------|-------------------|-----------------------|--------------|---------------|----------|----------------|---------------------------|-----------------------|----------------|-------------------------|------------------------------------------|-------|
| File Configurazione Nuova registrazio      | one Tabelle       | Stam                  | npe Scans    | sione massiva |          |                |                           |                       |                |                         |                                          |       |
| Protocollo informatico «                   | <b>O</b> Gestione | protoc                | ollo         |               |          |                |                           |                       |                |                         |                                          | 4 6 3 |
| <ul> <li>Protocollo informatico</li> </ul> |                   | $\mathbf{\mathbf{x}}$ | •            | (R)           | in.      |                |                           |                       |                |                         |                                          |       |
| 🎲 Gestione protocollo                      |                   |                       | 1            | ~~~ S         | <b>.</b> |                | Dal numero:               | AI:                   | Anno:          | 2015                    |                                          |       |
| Consultazione protocollo                   | Visualizza        | Elimina               | Registra G   | Gestione Rid  | erca     | Applica Elimin | a Protocollati dal:       | AI:                   | Visualizza     | per: Mese               | <ul> <li>Interno</li> </ul>              |       |
| Casella di posta certificata (P.E.C.)      | Ge                | estione p             | rotocollo    | - ava         | lizala   | inuo inui      |                           | Ricerche/F            | Filtri protoco | b                       |                                          | E.    |
| P.E.C. in arrivo                           |                   | istione pr            | Numero       | Data          |          | Tipologia      | Mittente                  | Destinatario          |                |                         |                                          |       |
| P.E.C. inviate                             |                   | -                     | 0001392      | 31/03/2015    | 12-25    | Lleoita        | PROTOCOLLO                |                       | IN             | EORMATIVA FATTU         |                                          |       |
| 👔 Registro di emergenza                    |                   |                       | 0001332      | 31/03/2015    | 12.33    | Ingraeeo       | FARRELLICA                | LEEICIO TECNICO       | C              |                         |                                          |       |
|                                            |                   |                       | 0001331      | 31/03/2015    | 12.33    | Ingreeeo       |                           | UFFICIO TECNICO       | C.             | 1.Δ                     |                                          |       |
|                                            |                   |                       | 0001330      | 31/03/2015    | 12:32    | Ingreeeo       |                           | PROTOCOLLO            | E4             | TT DIC 2014             |                                          |       |
|                                            |                   |                       | 0001303      | 31/03/2015    | 12.23    | Ingreeeo       | MINOGGIO DANIELE          | LIFEICIO TECNICO      | RI             |                         |                                          |       |
|                                            |                   |                       | 0001300      | 31/03/2015    | 12:23    | llecita        | PROTOCOLLO                | DIVISTE SPECIALIZZATE | E M            | STRA GIACOMO D          | A CARDONE                                |       |
|                                            |                   | 6                     | 0001386      | 31/03/2015    | 11.23    | Ingresso       | PREFETTURA-LIFFICIO TERR  | PROTOCOLLO            | <br>           | INVENZIONI PER L        |                                          | -9    |
|                                            |                   | 6                     | 0001385      | 31/03/2015    | 11.22    | Ingresso       | ING LALOMIA               | PROTOCOLLO            | PC             | NTE SUL TOCE SP         | 71                                       |       |
|                                            |                   | 6                     | 0001384      | 31/03/2015    | 11.21    | Ingresso       | ASEAL TOOP                | PROTOCOLLO            | 15             | TANZA DI INSERIM        | ENTO TRA GLI OPERATORI DA INVITARE PER   | P 🗐   |
|                                            |                   | 6                     | 0001383      | 31/03/2015    | 11.20    | Ingresso       | ENEL SERVIZIO ELETTRICO   | PROTOCOLLO            | 00             | MUNICAZIONE NU          | OVI ALLACCIAMENTI                        |       |
|                                            |                   | 6                     | 0001382      | 31/03/2015    | 11.19    | Ingresso       | PROVINCIA DEL VERBANO C   | PROTOCOLLO            | C/             | VA AGUA - GRANIT        | I SIMPLY WHITE SRI - BROGGIO BOBERTO     | -0    |
|                                            |                   | 6                     | 0001381      | 31/03/2015    | 11.17    | Ingresso       | PERSIO GABRIELE           | PROTOCOLLO            | PF             |                         |                                          |       |
|                                            |                   |                       | 0001380      | 31/03/2015    | 10.37    | Uscita         | PROTOCOLLO                | COMUNE DI CRODO       | IN             | IO PREVENTIVO C         | OMAZZI PER TRANSFER CREVOLADOSSOLA       | м     |
|                                            |                   | 6                     | 0001379      | 31/03/2015    | 10.28    | Ingresso       | AUTOSERVIZI COMAZZI       | PROTOCOLLO            | PF             | EVENTIVO TRANS          | FER CREVOLADOSSOLA-MONTECRESTESE         |       |
|                                            |                   | -                     | 0001378      | 31/03/2015    | 09:56    | Ingresso       | PINAREL FABIO             | PROTOCOLLO            | 00             | MUNICAZIONE ELE         |                                          |       |
|                                            |                   | -                     | 0001377      | 31/03/2015    | 08:37    | Ingresso       | CAPPINI ANDREA            | PROTOCOLLO            | CE             | RTIFICATO MEDICO        | 0                                        |       |
|                                            |                   | -                     | 0001376      | 30/03/2015    | 17:19    | Ingresso       | ORION SRL                 | PROTOCOLLO            | QI             | JESTIONARIO             |                                          |       |
|                                            |                   | -                     | 0001375      | 30/03/2015    | 17:18    | Ingresso       | ELICAMPIGLIO SRL          | PROTOCOLLO            | AF             | ERTURA AVIOSUP          | ERFICI SEGNALATE E NON                   |       |
|                                            |                   | -                     | 0001374      | 30/03/2015    | 17:17    | Ingresso       | GRANITI SIMPLON WHITE SRL | PROTOCOLLO            | DE             | NUNCIA DI ESECIZ        | IO DI CAVA                               |       |
|                                            |                   | -                     | 0001373      | 30/03/2015    | 17:14    | Ingresso       | PREFETTURA- UFFICIO TERR  | PROTOCOLLO            | DE             | CRETO PREFETTI          | ZIO 9323 CONSULTAZIONE ELEZIONE SINDAC   |       |
|                                            | P                 | -                     | 0001372      | 30/03/2015    | 16:46    | Ingresso       | legatoria cavo diego      | PROTOCOLLO            | fat            | ura rilegatura registri | stato civile                             |       |
|                                            | P                 | -                     | 0001371      | 30/03/2015    | 16:40    | Ingresso       | ELETTROCLIMA SNC          | PROTOCOLLO            | FA             | TT. N. 28               |                                          |       |
|                                            | P                 | 0                     | 0001370      | 30/03/2015    | 16:26    | Uscita         | PROTOCOLLO                | BRITISH INSTITUTES    | NO             | TA N. 5 DEL 30.03.      | 2015                                     |       |
|                                            | P P               | - 0                   | 0001369      | 30/03/2015    | 16:01    | Uscita         | PROTOCOLLO                | P.S.A.                | R/             | LLY 2 LAGHI - RICH      | HESTA ACCESSO ATTI PUBBLICI - INVIO DOCU | М     |
| Protocollo informatico                     | P P               | - 🍖                   | 0001368      | 30/03/2015    | 14:53    | Uscita         | ANAGRAFE ELETTORALE ST    | ISTITUTO PIERO GOBE   | TTI VE         | RIFICA AUTOVERT         | IF. GIOVANETTI                           |       |
| »                                          | 1395 element      | ti trovat             | i 💎 Filtro a | attivo        |          |                |                           |                       |                |                         |                                          |       |
| ·                                          |                   | _                     |              |               | -        |                |                           |                       |                |                         | ē                                        | _     |

🎰 Technical Design

Utente: Utente 03/09/2015

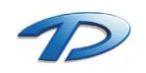

Technical Design S.r.l. - Via S. Giovanni Bosco 7/D - 12100 Cuneo (CN) – Italy Telefono: (39)0171.630924 – Fax(39) 0171.602154 E-mail: <u>info@technicaldesign.it</u> – PEC: <u>technicaldesign@legalmail.it</u> Partita IVA 00595270042

# 2. Primo Utilizzo

### Accesso al software

Eseguendo un doppio click sull'icona presente sul vostro desktop **GisMaster Protocollo** verrà avviato mostrando una finestra di login. Per eseguire l'accesso occorrerà inserire le credenziali di accesso fornite durante l'installazione del programma.

| 🔕 Login |                           |        |        | ×    |
|---------|---------------------------|--------|--------|------|
|         | Nome utente:<br>Password: | Utente | Accedi | Esci |

Ad accesso avvenuto il software si pone all'utente nel seguente modo.

| rotocollo informatico «               | Gestion    | ne prote |                |          |             |                                 |                          |          |             |                    |                     |              |                                      | 4   |
|---------------------------------------|------------|----------|----------------|----------|-------------|---------------------------------|--------------------------|----------|-------------|--------------------|---------------------|--------------|--------------------------------------|-----|
| Protocollo informatico                |            | X        | - C)           | (Ö)      | Ant         |                                 |                          |          |             |                    |                     |              | Ingresso                             |     |
| Gestione protocollo                   |            | <u> </u> |                | 200.02   | 0.0         | PY 92                           | Dal numero:              | AI:      |             | Anno:              | 2015                |              | Uscita                               |     |
| Consultazione protocollo              | Visualizza | Elimin   | a Registra     | Gestione | Ricerca     | Applica Elimir<br>filtro filtri | na Protocollati dal:     | AI:      |             | Visualizza         | per: Mese           | *            | Interno                              |     |
| Casella di posta certificata (P.E.C.) |            | Gestione | e protocollo   | Fa.      |             |                                 |                          |          | Ricerch     | e/Filtri protocoll | 0                   |              |                                      |     |
| P.E.C. in arrivo                      |            |          | Numero         | Data     |             | Tipologia                       | Mittente                 | Destinat | tario       | 00                 | iaetto              |              |                                      |     |
| P.E.C. Inviate                        |            |          | 0001392        | 31/03    | /2015 12:35 | Llecita                         | PROTOCOLLO               | DEDSIO   |             | INF                | Ο ΒΜΑΤΙΛΑ ΕΑΤ       |              | ETTRONICA                            | -   |
| Registro di emergenza                 |            |          | 0001332        | 21/02    | /2015 12:35 | Ingrada                         |                          | UEFICIO  |             | C1                 |                     | TOTALL       | ETHONICA                             |     |
|                                       |            |          | 0001331        | 31/03    | /2013 12.33 | Ingresso                        |                          | UFFICIC  |             | C.I.               | L.A.                |              |                                      |     |
|                                       |            |          |                | 31/03    | /2010 12.02 | Ingresso                        |                          | DPOTO    | COLLO       | C.I.               | LA.                 |              |                                      |     |
|                                       |            |          | 0001303        | 31/03    | /2010 12.20 | Ingresso                        | ENEL ENERGIA SEA         | PROTO    |             | FA DIC             | UESTACDU            |              |                                      |     |
|                                       |            |          |                | 31/03    | /2015 12:23 | Ingresso                        | MINUGGIU DANIELE         | UFFICIC  |             | RIC                | HIESTACDU           |              | PONE                                 |     |
|                                       |            |          | 0001387        | 31/03    | /2015 12:01 | Uscita                          | PROTOCOLLO               | RIVISTE  | SPECIALIZZA | ATE MO             | STRA GIACOMO        | DACAR        |                                      |     |
|                                       |            |          | 0001386        | 31/03    | /2015 11:23 | Ingresso                        | PREFETTURA- UFFICIO TERR | PROTO    | COLLO       | 00                 | NVENZIONI PER       | CL'UFFICI    | IO SEGRETERIA                        |     |
|                                       |            |          | 0001385        | 31/03    | /2015 11:22 | Ingresso                        | ING. LALOMIA             | PROTO    | COLLO       | PO                 | NTE SUL TOCE        | SP /I        |                                      |     |
|                                       |            |          | 0001384        | 31/03    | /2015 11:21 | Ingresso                        | ASFALICCP                | PROTO    | COLLO       | IST                | ANZA DI INSER       | IMENTO       | TRA GLI OPERATORI DA INVITARE PER    | P 1 |
|                                       |            |          | 0001383        | 31/03    | /2015 11:20 | Ingresso                        | ENEL SERVIZIO ELETTRICO  | PROTO    | COLLO       | CO                 | MUNICAZIONE         | NUOVI AL     | LACCIAMENTI                          |     |
|                                       |            |          | 0001382        | 31/03    | /2015 11:19 | Ingresso                        | PROVINCIA DEL VERBANO C. | PROTO    | COLLO       | CA                 | VA AGUA - GRAM      | VITI SIMP    | PLN WHITE SRL- BROGGIO ROBERTO       | 3   |
|                                       |            | · ·      | 0001381        | 31/03    | /2015 11:17 | Ingresso                        | PERSIO GABRIELE          | PROTO    | COLLO       | PR                 | EVENTIVO            |              |                                      |     |
|                                       |            |          | 0001380        | 31/03    | /2015 10:37 | Uscita                          | PROTOCOLLO               | COMUN    | IE DI CRODO | IN\                | 10 PREVENTIVO       | O COMAZ      | ZI PER TRANSFER CREVOLADOSSOLA       | M   |
|                                       |            |          | 0001379        | 31/03    | /2015 10:28 | Ingresso                        | AUTOSERVIZI COMAZZI      | PROTO    | COLLO       | PR                 | EVENTIVO TRAI       | NSFER C      | REVOLADOSSOLA-MONTECRESTESE          |     |
|                                       |            | •        | 0001378        | 31/03    | /2015 09:56 | Ingresso                        | PINAREL FABIO            | PROTO    | COLLO       | CO                 | MUNICAZIONE E       | ELENCO I     | DELIBERE G.C.                        |     |
|                                       |            | •        | 0001377        | 31/03    | /2015 08:37 | Ingresso                        | CAPPINI ANDREA           | PROTO    | COLLO       | CE                 | RTIFICATO MED       | ICO          |                                      |     |
|                                       | L 1        | •        | 0001376        | 30/03    | /2015 17:19 | Ingresso                        | ORION SRL                | PROTO    | COLLO       | QU                 | ESTIONARIO          |              |                                      |     |
|                                       |            | •        | 0001375        | 30/03    | /2015 17:18 | Ingresso                        | ELICAMPIGLIO SRL         | PROTO    | COLLO       | AP                 | ERTURA AVIOSI       | UPERFIC      | I SEGNALATE E NON                    |     |
|                                       |            | •        | <b>0001374</b> | 30/03    | /2015 17:17 | Ingresso                        | GRANITI SIMPLON WHITE SR | PROTO    | COLLO       | DE                 | NUNCIA DI ESEC      | CIZIO DI O   | CAVA                                 |     |
|                                       |            | •        | <b>0001373</b> | 30/03    | /2015 17:14 | Ingresso                        | PREFETTURA- UFFICIO TERR | PROTO    | COLLO       | DE                 | CRETO PREFET        | TIZIO 93     | 23 CONSULTAZIONE ELEZIONE SINDAC     | 1 1 |
|                                       |            | •        | 0001372        | 30/03    | /2015 16:46 | Ingresso                        | legatoria cavo diego     | PROTO    | COLLO       | fatt               | ura rilegatura regi | stri stato c | civile                               |     |
|                                       |            | •        | <b>0001371</b> | 30/03    | /2015 16:40 | Ingresso                        | ELETTROCLIMA SNC         | PROTO    | COLLO       | FA                 | FT. N. 28           |              |                                      |     |
|                                       |            |          | 0001370        | 30/03    | /2015 16:26 | Uscita                          | PROTOCOLLO               | BRITISH  | INSTITUTES  | NO                 | TA N. 5 DEL 30.     | 03.2015      |                                      |     |
| Protocollo informatico                |            |          | 0001369        | 30/03    | /2015 16:01 | Uscita                          | PROTOCOLLO               | P.S.A.   |             | RA                 | LLY 2 LAGHI - RI    | ICHIESTA     | A ACCESSO ATTI PUBBLICI - INVIO DOCU | JM  |
| riococolio informacico                | P          |          | 0001368        | 30/03    | /2015 14:53 | Uscita                          | ANAGRAFE ELETTORALE ST.  | ISTITUT  | O PIFRO GOR | RETTI VE           | RIFICA AUTOVE       | RTIF. GIO    | DVANETTI                             | 1   |

Sulla sinistra è presente un albero contenente le varie schede d'informazione attive per l'utente. Eseguendo un doppio click sulle varie voci sarà possibile aprire consultare e le varie informazioni.

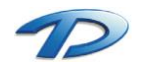

## **Gestione Protocollo**

In questa scheda vengono visualizzati tutti i protocolli relativi agli uffici di appartenenza dell'utente autenticato. Nell'ordine le colonne proposte nella tabella hanno il seguente significato:

Prima colonna: indica la tipologia di protocollo. L'icona di un foglio bianco indica un nuovo protocollo. L'icona di una matita indica che il protocollo ha subito variazioni successive alla sua creazione. L'icona di un foglio con una croce rossa indica che il protocollo è stato annullato. Infine l'icona di un lucchetto indica che il contenuto del protocollo è a carattere riservato.

|   |   |   |   | Numero  | Data 🔺           | Tipologia | Mittente           | Destinatario        | Oggetto               |    |
|---|---|---|---|---------|------------------|-----------|--------------------|---------------------|-----------------------|----|
|   |   | Q | ۹ | 0001396 | 03/09/2015 22:34 | Ingresso  | TECHNICAL DESIGN   | UFFICIO TECNICO     | NUOVO PROTOCOLLO      | -0 |
| Þ | 1 |   | ۲ | 0001397 | 03/09/2015 22:35 | Ingresso  | ROSSI ANTONIO      | ANAGRAFE ELETTORALE | PROTOCOLLO MODIFICATO | 22 |
|   | X | Q | ۹ | 0001398 | 03/09/2015 22:36 | Ingresso  | BIANCHI ALESSANDRO | TRIBUTI             | PROTOCOLLO ANNULLATO  | 22 |

- Seconda colonna: la presenza dell'icona della graffetta indica la presenza di file allegati al protocollo.
- Terza colonna: la freccia verde orientata a sinistra indica un protocollo in ingresso, la freccia arancione orientata verso destra indica un protocollo in uscita. Un freccia azzurra circolare indica un protocollo interno, ovvero un protocollo destinato ad un ufficio interno all'organizzazione.

|   | <u> </u> |   |              |         |                  |           |                  |                  |                        |    |   |
|---|----------|---|--------------|---------|------------------|-----------|------------------|------------------|------------------------|----|---|
|   | 1        |   |              | Numero  | Data             | Tipologia | Mittente         | Destinatario     | Oggetto                |    | L |
| • |          |   | <b>(</b> ) ( | 0001398 | 03/09/2015 22:53 | Ingresso  | TECHNICAL DESIGN | RAGIONERIA       | PROTOCOLLO IN INGRESSO |    | L |
|   |          | 0 | e (          | 0001397 | 03/09/2015 22:52 | Uscita    | PROTOCOLLO       | TECHNICAL DESIGN | PROTOCOLLO IN USCITA   | -0 |   |
|   |          | 0 | 5            | 0001396 | 03/09/2015 22:51 | Interno   | SEGRETARIO       | UFFICIO TECNICO  | PROTOCOLLO INTERNO     |    |   |

- Quarta colonna: numero del protocollo assegnato.
- Quinta colonna: data di arrivo o di invio.
- Sesta colonna: viene riepilogata la direzione del protocollo in modalità testuale.
- Settima colonna: mittente del protocollo. In caso di più mittenti verrà visualizzato sempre il primo. Per visualizzarli in modo rapido si può eseguire un click sull'icona + presente vicino alla descrizione del mittente. In questo modo verrà visualizzato un tooltip con l'elenco completo dei mittenti.
- Ottava colonna: destinatari del protocollo. In caso di destinatari multipli la visualizzazione di tutti gli elementi è analoga a quella della colonna mittente.

|   | 1 |   |          | Numero  | Data             | Tipologia | Mittente         | Destinatario     | Oggetto                         |    |
|---|---|---|----------|---------|------------------|-----------|------------------|------------------|---------------------------------|----|
| • |   |   |          | 0001400 | 03/09/2015 23:01 | Ingresso  | TECHNICAL DESIGN | UFFICIO TECNICO  | PROTOCOLLO DESTINATARI MULTIPLI | 22 |
|   | Ľ |   | ۹        | 0001399 | 03/09/2015 23:01 | Ingresso  | TECHNICAL DESIGN | UFFICIO TECNICO  | Destinatari protocollo          | -0 |
|   | Ľ | 0 | ۹        | 0001398 | 03/09/2015 22:53 | Ingresso  | TECHNICAL DESIGN | RAGIONERIA       |                                 | -0 |
|   | Ľ | 0 | <b>?</b> | 0001397 | 03/09/2015 22:52 | Uscita    | PROTOCOLLO       | TECHNICAL DESIGN | • ANAGRAFE ELETTORALE STATO     | -0 |
|   | Ľ | 0 | 9        | 0001396 | 03/09/2015 22:51 | Interno   | SEGRETARIO       | UFFICIO TECNICO  | CIVILE                          |    |

- Nona colonna: oggetto del protocollo.
- Decima colonna: L'icona di un certificato indica se il protocollo è arrivato/inviato tramite posta elettronica certificata.

|   |   |   |          | Numero  | Data             | Tipologia | Mittente         | Destinatario     | Oggetto                         |                      |    |
|---|---|---|----------|---------|------------------|-----------|------------------|------------------|---------------------------------|----------------------|----|
| • | 1 |   | \$       | 0001400 | 03/09/2015 23:01 | Ingresso  | TECHNICAL DESIGN | UFFICIO TECNICO  | PROTOCOLLO DESTINATARI MULTIPLI |                      | E  |
|   |   |   | ۹        | 0001399 | 03/09/2015 23:01 | Ingresso  | TECHNICAL DESIGN | UFFICIO TECNICO  | PROTOCOLLO IN INGRESSO          | Tipologia spedizione |    |
|   |   | Q | ۹        | 0001398 | 03/09/2015 22:53 | Ingresso  | TECHNICAL DESIGN | RAGIONERIA       | PROTOCOLLO IN INGRESSO          | Invio tramite P.E.C. |    |
|   |   | Ø | <b>?</b> | 0001397 | 03/09/2015 22:52 | Uscita    | PROTOCOLLO       | TECHNICAL DESIGN | PROTOCOLLO IN USCITA            |                      | =# |
|   |   | Q | 9        | 0001396 | 03/09/2015 22:51 | Interno   | SEGRETARIO       | UFFICIO TECNICO  | PROTOCOLLO INTERNO              |                      |    |

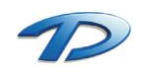

Sopra la griglia descritta in precedenza si può notare una barra degli strumenti che permette la creazione, la visualizzazione, la gestione e le ricerche sui protocolli.

Il pulsante visualizza permette la visualizzazione dettagliata del protocollo selezionato nella tabella. Il tasto elimina permette la cancellazione definitiva del protocollo selezionato (Attenzione dopo aver utilizzato questa funzionalità non sarà più possibile recuperare il protocollo).

Il menù registra da la possibilità all'utente di creare un protocollo in ingresso, uscita o interno.

| Gestione protocollo             |                             |              |                              |     |              |                          |         |   |                               | 4 ▷ × |
|---------------------------------|-----------------------------|--------------|------------------------------|-----|--------------|--------------------------|---------|---|-------------------------------|-------|
| Visualizza Elimina Registra Ges | tione Ricerca A<br>avanzata | Applica Prof | l numero:<br>ptocollati dal: | AI: |              | Anno:<br>Visualizza per: | Mese    | • | Ingresso<br>Uscita<br>Interno |       |
| Gestione p                      | allo in ingresso            |              |                              |     |              | Ricerche/Filtri protoc   | ollo    |   |                               | Гя    |
|                                 | no in ingrosso              | Tipologia    | Mittente                     |     | Destinatario |                          | Oggetto |   |                               |       |
| Protoco                         | ollo in uscita              |              |                              |     |              |                          |         |   |                               |       |
| 🤣 Protoco                       | ollo interno                |              |                              |     |              |                          |         |   |                               |       |

Il menù gestione permette la copia, la modifica e l'annullamento del protocollo selezionato.

| © Gestione protocollo                                                                                                    |           |                                      |                                  |            |                |                          |               | <                               | ۹ ۵ |
|----------------------------------------------------------------------------------------------------|-----------|--------------------------------------|----------------------------------|------------|----------------|--------------------------|---------------|---------------------------------|-----|
| Visualizza Elimina Registra                                                                                                    | Gestion   | e Ricerca Applica<br>avanzata filtro | Dal numero:<br>Protocollati dal: | AI:<br>AI: |                | Anno:<br>Visualizza per: | Mese 🗸        | l Ingresso<br>Uscita<br>Interno |     |
| Gestione protocollo                                                                                                    | $\otimes$ | Modifica protocollo                  |                                  |            | Rie            | cerche/Filtri proto      | ollo          |                                 |     |
| Numero                                                                                                    |           | nodiliod protocolio                  | Mittente                         |            | Destinatario   |                          | Oggetto       |                                 |     |
| O001396     O001396     O     O |           | Annulla protocollo                   | ECHNICAL E                       | DESIGN     | UFFICIO TECNIO | 0                        | PROTOCOLLO IN | NINGRESSO                       |     |
|                                                                                                    |           | Copia protocollo                     |                                  |            |                |                          |               |                                 |     |

Il tasto ricerca avanzata apre la ricerca dei protocollo (vedere capitolo ricerca avanzata).

La funzione applica filtri permette l'applicazione di un filtro sui protocolli visualizzati nella tabella sottostante. I parametri per l'applicazione del filtro sono presenti sul resto della barra degli strumenti. Per ripristinare la situazione di default cliccare su elimina filtri.

| 6 | Gestion    | e prot                                                                            | oco      | llo     |  |         |                          |                                      |                                                                                                    |                            |    |          |             |       |           |             |          |                        |                  | ₫ Þ |
|---|------------|-----------------------------------------------------------------------------------|----------|---------|--|---------|--------------------------|--------------------------------------|----------------------------------------------------------------------------------------------------|----------------------------|----|----------|-------------|-------|-----------|-------------|----------|------------------------|------------------|-----|
|   | Visualizza | Jisualizza Elimina Registra Gestione Riccrca Applica Eliminini<br>ritura di filto |          |         |  |         | <b>Elimina</b><br>filtri | Dal numero: 000<br>Protocollati dal: | Dal numero:         0001000         Al:         0001115         Anno:         2015         Ingr           Protocollati dal:         Al:         Visualizza per:         Mese         Inter |                            |    |          |             |       |           |             |          |                        |                  |     |
| L | 6          | Gestione protocollo                                                               |          |         |  |         |                          |                                      |                                                                                                    | Ricerche/Filtri protocollo |    |          |             |       |           |             |          |                        |                  |     |
|   |            |                                                                                   |          | Numero  |  | Data    |                          | Tipolog                              | ia                                                                                                    | Mittente                   |    | Destinat | ario        |       | Oggetto   |             |          |                        |                  |     |
| 1 | •          |                                                                                   | \$       | 0001115 |  | 16/03/2 | 2015 09:23               | Ingresso                             | ) (                                                                                                    | GEOM. MARCO TONIUETTI      |    | UFFICIO  | TECNICO     |       | RICHIES   | TA C.D.U.   |          |                        |                  |     |
|   |            |                                                                                   | ٩)       | 0001114 |  | 16/03/2 | 2015 09:23               | Ingresso                             | ) (                                                                                                    | GEOM. MARCO TONIETTI       |    | PROTOC   | OLLO        |       | RICHIES   | TA ACCESS   | io agli  | ATTI                   |                  |     |
|   |            |                                                                                   | <b>?</b> | 0001113 |  | 16/03/2 | 2015 09:06               | Uscita                               | ١                                                                                                    | /IGILI URBANI              |    | REALE M  | IUTUA ASSI  | CURAZ | RESTITU   | JZIONE ATT  | FO DI LI | QUIDAZIONE E TRANSA    | ZIONE. BETLAMINI |     |
|   |            |                                                                                   | \$       | 0001112 |  | 16/03/2 | 2015 08:29               | Ingresso                             | ) I                                                                                                    | NFORMA SRL                 |    | PROTOC   | OLLO        |       | richiesta | documenti 7 | 70       |                        |                  |     |
|   |            |                                                                                   | \$       | 0001111 |  | 14/03/2 | 2015 11:34               | Ingresso                             | )                                                                                                    | ELETTRO CLIMA SNC          |    | PROTOC   | OLLO        |       | PREVEN    | TIVO CORR   | RETTO    | CON RAPPORTINI         |                  |     |
|   |            |                                                                                   | <b>?</b> | 0001110 |  | 14/03/2 | 2015 11:28               | Uscita                               | 1                                                                                                    | ANAGRAFE ELETTORALE S      | 6T | TRIBUNA  | LE DI RIMIN | I     | TOMASI    | NI ANGELO   |          |                        |                  |     |
|   |            |                                                                                   | \$       | 0001109 |  | 14/03/2 | 2015 11:25               | Ingresso                             | ) (                                                                                                    | CONSOLATO GENERALE D       | 1T | ANAGRA   | FE ELETTO   | RALE  | ATTO DI   | NASCITA E   | E CONS   | 01 BAGNOUD SEBASTIA    | N E MOUNIR SABR  | _0  |
|   |            |                                                                                   | 4        | 0001108 |  | 14/03/2 | 2015 11:07               | Ingresso                             | •                                                                                                    | RIBUNALE ORDINARIO CO      | DR | PROTOC   | OLLO        |       | AGGIOR    | NAMENTO A   | ALBI GI  | UDICI POPOLARI         |                  |     |
|   |            |                                                                                   | \$       | 0001107 |  | 14/03/2 | 2015 11:06               | Ingresso                             | ) I                                                                                                    | REFETTURA- UFFICIO TEF     | RR | PROTOC   | OLLO        |       | ESPLET    | AMENTO PF   | RATICH   | E DECESSI CITTADINI PO | DLACCHI          |     |
|   |            |                                                                                   | \$       | 0001106 |  | 14/03/2 | 2015 11:03               | Ingresso                             | ) I                                                                                                    | NPS                        |    | PROTOC   | OLLO        |       | DURC      |             |          |                        |                  | 20  |

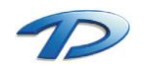

## 3. Protocollazione

## Creazione di un protocollo in ingresso.

La creazione di un nuovo protocollo in ingresso avviene selezionando la voce **protocollo in ingresso** dal menu **registra**, come spiegato nel capitolo precedente. Verrà proposta la seguente finestra:

| @ Protocollo in ingresso                                   | _ |   | ×   |
|------------------------------------------------------------|---|---|-----|
| Collegamento Opzioni                                       |   |   |     |
| 🛃 Salva 🥎 Annulla 📑 Proposta dati                          |   |   |     |
| REGISTRAZIONE PROTOCOLLO IN INGRESSO                       |   |   |     |
| Oggetto:                                                   |   |   | 9   |
|                                                            |   |   |     |
|                                                            |   |   | -   |
| Ricevuto il: _/_/ 🔻 📷 Alle ore: Tipo posta:                |   | ~ | ]   |
| Titolo:                                                    |   |   | ł.  |
| Classe:                                                    |   |   | ŧ   |
| Sottoclasse:                                               |   |   | ŧ   |
| Fascicolo:                                                 |   | 1 | ۹ 🔍 |
| Protocollo mittente: Data: _/_/ V m Protocollo originario: |   |   |     |
| Num. documento: Data: _/_/ 🚽 📷 Protocollo padre:           |   |   |     |
| 🐕 Mittente 🙌 Uffici destinatari 🖂 Allegati 🦸 Dati fattura  |   |   |     |
| 🖀 Nuovo 🦄 Elimina                                          |   |   |     |
| Intestazione Indirizzo P.E.C.                              |   |   |     |
|                                                            |   |   | -   |
|                                                            |   |   |     |
|                                                            |   |   |     |
|                                                            |   |   |     |
|                                                            |   |   |     |
|                                                            |   |   |     |
| Note:                                                      |   |   |     |
|                                                            |   |   |     |
|                                                            |   |   |     |

La compilazione di questa maschera mediante l'inserimento delle seguenti informazioni:

**Oggetto**: oggetto del protocollo in registrazione.

**Tipo posta**: tipologia di arrivo del protocollo in fase di registrazione (le tipologie possono essere molteplici e sono voci personalizzabili mediante l'apposita tabella).

**Titolo, Classe, Sottoclasse**: questi tre campi compongono la classificazione del protocollo. È possibile inserire la classificazione in modo numerico oppure selezionarla da un'apposita finestra. Inserendo il numero nel primo campo a sinistra il software, con lo spostarsi del cursore sul campo successivo, reperirà la descrizione dell'elemento selezionato.

| Titolo:      | 6 | Pianificazione e gestione del territorio | i. |
|--------------|---|------------------------------------------|----|
| Classe:      | 3 | Edilizia privata                         | E  |
| Sottoclasse: |   |                                          | ł. |

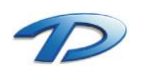

Eventualmente è possibile consultare la classificazione cliccando sul tasto posto sulla destra. La finestra di scelta classificazione appare nel seguente modo:

| Q Classificazione                                                                                        | _ | × |
|----------------------------------------------------------------------------------------------------|---|---|
| Espandi classificazione 💻 Comprimi classificazione                                                       |   |   |
| 🖹 03 - Pareri e consulenze                                                                               |   | - |
| 4 🛅 06 - Pianificazione e gestione del territorio                                                        |   |   |
| 🖹 01 - Urbanistica : piano regolatore generale e varianti                                                |   |   |
| 📔 02 - Urbanistica: strumenti di attuazione del Piano regolatore generale                                |   |   |
| 🖹 03 - Edilizia privata                                                                                  |   |   |
| 📓 04 - Edilizia pubblica                                                                                 |   |   |
| 📓 05 - Opere pubbliche                                                                                   |   |   |
| 📓 06 - Catasto                                                                                           |   |   |
| 📓 07 - Viabilità                                                                                         |   |   |
| 🖹 08 - Servizio idrico integrato , luce, gas, trasporti pubblici, gestione dei rifiuti 🛛 e altri servizi |   |   |
| 📔 09 - Ambiente : autorizzazioni, monitoraggio e controllo                                               |   | _ |
| 🖹 10 - Protezione civile ed emergenze                                                                    |   |   |
| 🖹 🛅 07 - Servizi alla persona                                                                            |   |   |
| 08 - Attività economiche                                                                                 |   |   |
| Polizia locale e sicurezza pubblica                                                                      |   |   |
| 🖹 🛅 10 - Tutela della salute                                                                             |   | = |
| 🖹 🛅 11 - Servizi demografici                                                                             |   |   |
| 🖻 🛅 12 - Elezioni e iniziative popolari                                                                  |   |   |
| 🖹 🛅 13 - Affari militari                                                                                 |   |   |
| 🛅 14 - Oggetti diversi                                                                                   |   |   |
|                                                                                                    |   | - |

È possibile navigare nei titoli e nella classi riportate nella struttura ad albero. Selezionando con un **doppio clic** l'elemento desiderato, questo verrà riportato all'interno della classificazione del protocollo.

In questo esempio abbiamo utilizzato una classificazione a due livelli (titolo e classe). È possibile che la classificazione sia specificata su tre livelli, in questo caso occorrerà inserire/selezionare un terzo elemento, quello della sottoclasse.

Protocollo mittente, Data: in questi campi vengono caricati il numero e la data del protocollo mittente (per esempio in caso di protocollazione di documenti arrivati da una pubblica amministrazione) con cui è arrivato il documento.

**Numero del documento, data:** è il numero del documento che si sta protocollando (per esempio in caso di protocollazione di una fattura possiamo inserire il numero e la data identificative del documento in questi campi).

Protocollo padre: valorizzando questo campo è possibile creare un collegamento con altri protocolli creando una catena. Presupponendo di creare un protocollo in risposta ad uno in ingresso è possibile inserire, nel campo protocollo padre, il numero del protocollo a cui stiamo rispondendo. Il programma, in questo modo, oltre che a verificare se il protocollo inserito è corretto creerà un collegamento tra i protocolli. Il campo protocollo originario viene automaticamente ricavato dal sistema, scorrendo la catena di protocolli collegati, inserendo il numero del primo protocollo che ha generato l'interscambio di invii e ricezioni.

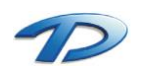

L'inserimento dei destinatari del protocollo avviene mediante la ricerca o la creazione di anagrafiche all'interno del modulo di gestione delle persone. Prima di creare una nuova anagrafica è fortemente consigliato effettuare una ricerca per evitare la duplicazione delle informazioni.

Per caricare il mittente, occorre inserire la denominazione o parte di essa all'interno della tabella dei mittenti. Digitando parte del nome il software ricerca tutte le anagrafiche il cui cognome/nome o intestazione iniziano per i caratteri digitati. E' possibile utilizzare il carattere jolly "\*", ovvero, scrivendo "TE\*" verranno visualizzate tutte le persone il cui nome inizia per TE, mentre con "\*DESIGN" la ricerca restituirà tutti i nominativi che terminano con DESIGN. Includendo la parola tra \* verranno proposte tutte le anagrafiche contenenti la stringa ricercata. Le corrispondenze trovate vengono proposte tramite un menù a tendina come mostrato in figura.

| Q Protocollo in ingresso                                                 |                                     | _                 |      | $\times$ |
|--------------------------------------------------------------------------|-------------------------------------|-------------------|------|----------|
| Collegamento Opzioni                                                     |                                     |                   |      |          |
| 🛃 Salva 🥎 Annulla 📑 Proposta dati                                        |                                     |                   |      |          |
| REGISTRAZIONE PROTOCOLLO IN INGRESSO                                     |                                     |                   |      |          |
| Oggetto:                                                                 |                                     |                   |      | а,       |
|                                                                          |                                     |                   |      |          |
|                                                                          |                                     |                   |      | •        |
| Ricevuto il: _/_/ v 📷 Alle ore: Tipo posta:                              |                                     |                   | ~    |          |
| Titolo:                                                                  |                                     |                   |      | ł        |
| Classe:                                                                  |                                     |                   |      | ł        |
| Sottoclasse:                                                             |                                     |                   |      | ł        |
| Fascicolo:                                                               |                                     |                   | 1    | <b>\</b> |
| Protocollo mittente: Data: _/_/ 🚽 🌆 Protocollo originario:               | 122                                 |                   |      |          |
| Num. documento: Data: _/_/ 🚽 🎆 Protocollo padre:                         | 111                                 |                   |      |          |
| 👫 Mittente 😝 Uffici destinatari 🔄 Allegati 🧌 Dati fattura                |                                     |                   |      |          |
| ǎ Nuovo 🐴 Elimina                                                        |                                     |                   |      |          |
| Intestazione Indiri                                                      | lirizzo P                           | .E.C.             |      |          |
| kec 🗈 🖉 🕅                                                                |                                     |                   |      |          |
| TECHNICAL DESIGN SRL CUN                                                 | NEO - VIA SAN GIOVANNI BOSCO 7 D te | chnicaldesign@peo | c.it |          |
| TECMOSERVICE DI PE FRANCO VILLADOSSOLA - VIA DELL'INDUSTRIA tecmo@pec.it |                                     |                   |      |          |
| TECNICASPORT                                                             |                                     |                   |      |          |
|                                                                          |                                     |                   |      | -        |
|                                                                          |                                     |                   |      |          |
| Note:                                                                    |                                     |                   |      | _        |
|                                                                          |                                     |                   |      |          |
|                                                                          |                                     |                   |      |          |

Se la persona desiderata compare in elenco è possibile selezionarla cliccandoci sopra. È possibile modificare l'anagrafica, dopo averla selezionata, cliccando sull'icona della matita presente a destra dell'intestazione della persona.

|   | Intestazione         |   |   |
|---|----------------------|---|---|
| ► | TECHNICAL DESIGN SRL | I | А |
|   |                      |   |   |

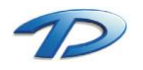

Se la ricerca non propone l'anagrafica desiderata è possibile cliccare sul tasto **nuovo** per accedere alla finestra di caricamento di una nuova anagrafica all'interno della base dati.

|   | Intestazione                                                                                                    |       |
|---|----------------------------------------------------------------------------------------------------|-------|
| • | TECHNICAL DESIGN SRL                                                                                                    | 🖻 🥖 🕅 |
|   |                                                                                                    |       |
|   | Anagrafe persona     Salva     Annulla      Persona fisica      Persona fisica        Cognome:     MARGARIA     Nome:        Nascita     Stato:     ITALIA   Comune di nascita:     CUNEO     Data:   25/12/1992   Sesso   Maschio   C.F.:   MRGNCL32T25D205W   Calcola   Residenza   Stato:   ITALIA   Comune:   TARANTASCA   CAP:   12020   Provincia:   CN   Inditizzo:   VIA   VITTORIO VENETO   N. Civico:   58                                             Machino    N. Civico: S8     P.E.C:: margaria niccolo@pec.it Ernait: margaria niccolo@pec.it Ernait: margaria niccolo@pec.it Ernait: margaria niccolo@mail.it IBAN: Note: |       |
|   | E-mail: margaria.niccolo@mail.it IBAN: Note:                                                                                                    |       |

Il caricamento dell'anagrafica avviene completando i dati proposti.

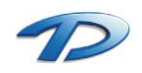

Se dobbiamo caricare una persona giuridica occorrerà variare lo **stato** da fisico a giuridico cliccando sull'opzione proposta in cima alla finestra. La maschera subirà una piccola variazione permettendoci di caricare le informazioni relative alla persona giuridica.

| 🔕 Anagrafe persona                                     | ×     |
|--------------------------------------------------------|-------|
| 🖺 Nuovo 🐔 Modifica 🛃 Salva 🥎 Annulla 🔬 Ricerca A.O.O.  |       |
| ○ Persona fisica                                       |       |
| Intestazione: TECHNICAL DESIGN SRL                     |       |
| Partita Iva: 00595270042 Cod. Fiscale:                 |       |
| Sede                                                   |       |
| Stato: ITALIA V                                        |       |
| Comune: CUNEO  C.A.P.: 12100 Provincia:                | CN    |
| Indirizzo: VIA VIA SAN GIOVANNI BOSCO VIA. Civico: 7/D | ~     |
| Legale rappresentante                                  |       |
|                                                        | 2 🥖 🚧 |
| P.E.C.: technicaldesign@pec.it                         |       |
| E-mail:                                                |       |
| IBAN:                                                  |       |
| Dati A.O.O.                                            |       |
| Codice A.O.O.: Codice amministrazione:                 |       |
| Denominazione A.O.O.:                                  |       |
| Denominazione amministrazione:                         |       |
| Note:                                                  |       |

Analizzando la barra degli strumenti possiamo notare la ricerca delle A.O.O.. Tale funzionalità permette la ricerca di tutte le pubbliche amministrazione con la possibilità di importare in automatico i dati proposti.

| -    | 🗟 Indice delle pubbliche amministrazione - AOO — 🛛 🗙 |                                                                                   |                         |                                                                                 |  |
|------|------------------------------------------------------|-----------------------------------------------------------------------------------|-------------------------|---------------------------------------------------------------------------------|--|
| Rice | erca amministrazio                                   | ni                                                                                |                         |                                                                                 |  |
| Amm  | Amministrazione: TOBINO                              |                                                                                   |                         | Contiene      Uquale                                                            |  |
| C    |                                                      |                                                                                   |                         |                                                                                 |  |
| Com  | une:                                                 |                                                                                   |                         |                                                                                 |  |
| Elen | co amministr                                         | azioni:                                                                           | 1<br>1<br>1             | visualizza 👻 🔑 Cerca 👎 Rimuovi filti                                            |  |
|      | Cod. Amm.                                            | Descrizione amministrazione                                                       | Comune                  | Indirizzo P.E.C./Mail                                                           |  |
|      | cate_001                                             | Collegio degli Agrotecnici e degli Agrotecnici Laureati della Provincia di T      | Torino                  | torino@pecagrotecnici.it                                                        |  |
|      | cpit_to                                              | Collegio degli Infermieri Professionali Assistenti Sanitari e Vigilatrici d'Infan | Torino                  | ipasvito@legalmail.it                                                           |  |
|      | COGTEP                                               | Collegio dei Geometri e dei Geometri Laureati della Provincia di Torino           | Torino                  | collegio.torino@geopec.it                                                       |  |
|      | copag_to                                             | Collegio dei Periti Agrari e dei Periti Agrari Laureati della Provincia di Torin  | Torino                  | collegio.torino@pec.peritiagrari.it                                             |  |
|      | cpipr_to                                             | Collegio dei Periti Industriali e dei Periti Industriali Laureati della Provincia | Torino                  | collegioditorinoastialessandria@pec.cn                                          |  |
|      | cidot_1                                              | Collegio Interprovinciale Delle Ostetriche di Torino Asti                         | Torino                  | ostetrichetorinoasti@legalmail.it                                               |  |
|      | cpitsta                                              | Collegio Professionale Interprovinciale Tecnici Sanitari di Radiologia Medi       | Torino                  | torinoaosta@pec.tsm.org                                                         |  |
|      | c_f315                                               | Comune di Mombello di Torino                                                      | Mombello di Torino      | mombello.di.torino@cert.ruparpiemonte.it                                        |  |
|      | c_h335                                               | Comune di Rivalta di Torino                                                       | Rivalta di Torino       | protocollo.rivalta@cert.legalmail.it                                            |  |
|      | c_i258                                               | Comune di Sant'Ambrogio di Torino                                                 | Sant'Ambrogio di Torino | comune.santambrogio.to@legalmail.it                                             |  |
| >    | c_l219                                               | Comune di Torino                                                                  | Torino                  | protocollogenerale@cert.comune.torin                                            |  |
|      | c_l218                                               | Comune di Torino di Sangro                                                        | Torino di Sangro        | protocollo@comunetorinodisangro.leg                                             |  |
| _    |                                                      |                                                                                   | <b>T</b> -              |                                                                                 |  |
| Rice | rca A.O.O.                                           |                                                                                   |                         |                                                                                 |  |
| Desc | crizione A.O.O.:                                     |                                                                                   |                         | Contiene O Uguale                                                               |  |
| Elen | co A.O.O.:                                           |                                                                                   |                         | 🚺 Visualizza 🝷 🔑 Cerc                                                           |  |
|      | Cod. A.O.O.                                          | Descrizione A.O.O.                                                                | Comune                  | Indirizzo P.E.C./Mail                                                           |  |
| •    | aoo050                                               | Affari Legali                                                                     | Torino                  | Affari.Legali@cert.comune.torino.it                                             |  |
|      | aoo032                                               | Agenzia per i Servizi Pubblici Locali                                             | Torino                  | Agenzia.ServiziPubbliciLocali@cert.co                                           |  |
|      | aoo074                                               | Ambiente                                                                          | Torino                  | Ambiente@cert.comune.torino.it                                                  |  |
|      | aoo059                                               | Appalti e Economato                                                               | Torino                  | Acquisti@cert.comune.torino.it                                                  |  |
|      | aoo002                                               | Archivi e Gestione Documentale                                                    | Torino                  | Archivi@cert.comune.torino.it                                                   |  |
|      |                                                      |                                                                                   | Torino                  | Arredol Irbano@cert.comune.torino.it                                            |  |
|      | aoo079                                               | Arredo Urbano                                                                     | Tolino                  | Ancao orbano e cont.comano.tonno.t                                              |  |
|      | aoo079<br>aoo100                                     | Arredo Urbano<br>Attivita internazionali e Gioventu                               | Torino                  | attivitaecomunicazioneintemazionali@                                            |  |
|      | aoo079<br>aoo100<br>aoo060                           | Arredo Urbano<br>Attivita internazionali e Gioventu<br>Circoscrizione I           | Torino<br>Torino        | attivitaecomunicazioneinternazionali@<br>circoscrizione.l@cert.comune.torino.it |  |

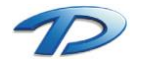

Technical Design S.r.l. - Via S. Giovanni Bosco 7/D - 12100 Cuneo (CN) – Italy Telefono: (39)0171.630924 – Fax(39) 0171.602154 E-mail: <u>info@technicaldesign.it</u> – PEC: <u>technicaldesign@legalmail.it</u> Partita IVA 00595270042 Ricercando il termine Torino nella griglia verranno proposte tutte le pubbliche amministrazione il cui nome contiene la parola digitata. Individuando e selezionando il record relativo al comune di Torino, il programma proporrà, nella grigia sottostante, l'elenco delle **aree organizzative omogenee A.O.O.** registrate sotto il comune di Torino.

Eseguendo un doppio clic sull'area o sull'amministrazione desiderata sarà possibile importare i dati dell'ente nella finestra di caricamento anagrafica.

| 🔕 Anagrafe    | persona                                               | × |  |  |  |
|---------------|-------------------------------------------------------|---|--|--|--|
| 📔 Nuovo       | 꽙 Nuovo 🐔 Modifica 🚽 Salva 😏 Annulla 🎧 Ricerca A.O.O. |   |  |  |  |
| O Persona     | fisica 💿 Persona giuridica                            |   |  |  |  |
| Intestazione: | Comune di Torino - Ambiente                           |   |  |  |  |
| Partita Iva:  | Cod. Fiscale:                                         |   |  |  |  |
| Sede          |                                                       |   |  |  |  |
| Stato:        | ITALIA                                                |   |  |  |  |
| Comune:       | Torino C.A.P.: 10144 Provincia: TO                    |   |  |  |  |
| Indirizzo:    | ✓ N. Civico: ✓                                        |   |  |  |  |
| Legale rappr  | esentante                                             |   |  |  |  |
|               | 1                                                     |   |  |  |  |
| P.E.C.: Amb   | piente@cert.comune.torino.it                          |   |  |  |  |
| E-mail:       |                                                       |   |  |  |  |
| IBAN:         |                                                       |   |  |  |  |
| Dati A.O.O.   |                                                       |   |  |  |  |
| Codice A.O.   | Codice A.O.O.: aoo074 Codice amministrazione: c_l219  |   |  |  |  |
| Denominazio   | Denominazione A.O.O.: Ambiente                        |   |  |  |  |
| Denominazio   | Denominazione amministrazione: Comune di Torino       |   |  |  |  |
| Note:         |                                                       |   |  |  |  |

Salvando la persona in caricamento essa verrà automaticamente inserita nei mittenti del protocollo. Per caricare altri mittenti occorrerà ripetere le operazione descritte sopra.

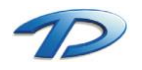

Dopo aver caricato i mittenti occorre caricare gli **uffici destinatari** del protocollo. La ricerca degli uffici avviene digitando parte del nome dell'ufficio nell'apposita casella di testo e selezionando l'elemento desiderato. È possibile inserire più di un ufficio destinatario.

| moen  |                                                              |              |
|-------|--------------------------------------------------------------|--------------|
| 😽 Mi  | ttente 🕂 Uffici destinatari 🖂 Allegati 🦸 Dati fattura        |              |
| 揝 Nu  | ovo 🎽 Elimina                                                |              |
|       | Ufficio destinatario                                         | Cc           |
| •     | AN                                                           |              |
|       | ANAGRAFE ELETTORALE STATO CIVILE<br>FINANZE<br>VIGILI URBANI |              |
| 😽 Mit | ttente 🕂 Uffici destinatari 🖂 Allegati 🧌 Dati fattura        |              |
| 揝 Nu  | ovo 🏠 Elimina                                                |              |
|       | Ufficio destinatario                                         | Сс           |
|       | ANAGRAFE ELETTORALE STATO CIVILE                             |              |
|       | TRIBUTI                                                      | $\checkmark$ |

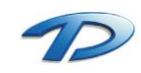

▶

 $\checkmark$ 

L'inserimento di documenti all'interno del protocollo è molto semplice. Selezionando l'apposita scheda e cliccando sul tasto **allega** è possibile sfogliare i file dal pc e portarli nel del protocollo. All'interno della finestra di sfoglia file è supportata la selezione multipla.

| 🙆 Apri                     |                                 |                    | ×               |
|----------------------------|---------------------------------|--------------------|-----------------|
| ← → • ↑ <mark> </mark> → Q | uesto PC > Desktop > Protocollo | ✓ Č Cerca in Proto | م collo         |
| Organizza 🔻 Nuova c        | artella                         |                    | :== • []        |
| TechDesign                 | Nome                            | Ultima modifica    | Тіро            |
| ineDrive 🍊                 | 🗾 Documento.pdf                 | 03/09/2015 22:32   | Adobe Acrobat D |
| 💻 Questo PC                | 🔁 Documento1.pdf                | 03/09/2015 22:32   | Adobe Acrobat D |
| E. Desktop                 |                                 |                    |                 |
| 🔮 Documenti                |                                 |                    |                 |
| 🕂 Download                 |                                 |                    |                 |
| 📰 Immagini                 |                                 |                    |                 |
| 👌 Musica                   |                                 |                    |                 |
| 📑 Video                    |                                 |                    |                 |
| 🏪 Windows (C:)             |                                 |                    |                 |
| RECOVERY (D:)              |                                 |                    |                 |
| A                          | <                               |                    | >               |
| <u>N</u> om                | e file:                         |                    | ~               |
|                            |                                 | <u>A</u> pri       | ▼ Annulla       |

I file allegati saranno visibili nella tabella, in qualsiasi momento sarà possibile visualizzarli eseguendo un doppio click sul record desiderato.

| 🛅 Allega 🕞 📩 Apri | i 🛯 Apri e stampa protocollo 揝 Elimina 🖜 Acquisisci da scanner |               |
|-------------------|----------------------------------------------------------------|---------------|
| Allegato          | П                                                              | ipo Documento |
| Documen           | to.pdf -                                                       | -             |
| Document          | to1pdf -                                                       | -             |
|                   |                                                                |               |
|                   |                                                                |               |
|                   |                                                                |               |
|                   |                                                                |               |
|                   |                                                                |               |
|                   |                                                                |               |

La funzione Apri e stampa protocollo scrive, sul lato sinistro del pdf, gli estremi del protocollo assegnato. Acquisisci da scanner, invece, permette l'acquisizione dei documenti tramite scanner. Per attivare questa funzione occorre che lo scanner sia direttamente collegato al pc e che supporti la tecnologia Twain. Una volta inseriti i documenti nello scanner e premuto il tasto apparirà la finestra di dialogo che vi permetterà di avviare la scansione. Al termine tutti i documenti saranno inseriti nella tabella.

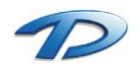

Al termine del caricamento è possibile salvare il protocollo tramite il tasto salva. Il software controllerà che i campi definiti come obbligatori siano stati compilati e al termine ci fornirà il numero assegnato al nostro protocollo.

| 6                                                                       | <u> </u>                                                                                                    |
|-------------------------------------------------------------------------|----------------------------------------------------------------------------------------------------|
| lead Protocollo in ingresso                                             | – 🗆 X                                                                                                    |
| Collegamento Opzioni                                                    |                                                                                                    |
| 🖺 Nuovo 🔻 省 Modifica 🔛 Salva 🥱 Annulla 🛱 Stampa                         | at Utente 🌅 Creato da: Utente                                                                                                    |
| PROTOCOLLO IN INGRESSO Nº 0001397/2015                                  | Registrato il 10/09/2015 alle ore 22:18                                                                                                    |
| Oggetto: PROTOCOLLO IN INGRESSO                                         |                                                                                                    |
| Ricevuto il: Alle ore: Tipo posta: POSTA ELETTRONICA CERTIFICA          | TA 🗸                                                                                                    |
| Titolo: 6 Pianificazione e gestione del territorio                      |                                                                                                    |
| Classe: 3 Edilizia privata                                              |                                                                                                    |
| Sottoclasse:                                                            |                                                                                                    |
| Fascicolo:                                                              |                                                                                                    |
| Protocollo mittente: Data: _/_/ 🕶 📅 Protocollo originario: 0001397/2015 | I and the second second s |
| Num. documento: Data: _/_/ v 📷 Protocollo padre:                        |                                                                                                    |
| 👫 Mittente 🙌 Uffici destinatari 🖂 Allegati 🧌 Dati fattura               |                                                                                                    |
| 🚵 Nuovo 🦄 Elimina                                                       |                                                                                                    |
| Intestazione Ind                                                        | lirizzo P.E.C.                                                                                                    |
| TECHNICAL DESIGN SRL VIA                                                | SAN GIOVANNI BOSCO, 7/D - CUNEO technicaldesign@pec.it                                                                                                    |
|                                                                         |                                                                                                    |
| Note:                                                                   |                                                                                                    |
| Informazioni                                                            | <b>4</b>                                                                                                    |
| Protocollo in ingresso salvato con successol                            |                                                                                                    |

Se la compilazione di alcuni campi definiti come obbligatori non è avvenuta il programma provvederà a dare gli opportuni avvisi come riportato sotto.

| Q Protocollo in ingresso                                                                                                    | - [ | ⊐ ×   |
|----------------------------------------------------------------------------------------------------|-----|-------|
| Collegamento Opzioni                                                                                                    |     |       |
| 🛃 Salva 🥎 Annulla 😫 Proposta dati                                                                                                    |     |       |
| REGISTRAZIONE PROTOCOLLO IN INGRESSO                                                                                                    |     |       |
| Oggetto: PROTOCOLLO IN INGRESSO                                                                                                    |     |       |
| Ricevuto il: _/_/ v 📷 Alle ore: Tipo posta:                                                                                                 |     | ~     |
| Titolo:                                                                                                    |     | ŧ     |
| Classe:                                                                                                    |     | E     |
| Sottoclasse:                                                                                                    |     | 8     |
| Fascicolo:                                                                                                    | 4   | / 📓 🔍 |
| Protocollo mittente:     Data:     /     Protocollo originario:     III       Num. documento:     Data:     /     Protocollo padre:     III |     |       |
| 2° Miller le Him ine cestinatan 2014 Allegati 201 Dati fattura 28 Nuovo Xi Elimina                                                          |     |       |
| Intestazione Inditizzo P.E.C.                                                                                                    |     |       |
|                                                                                                    |     |       |
|                                                                                                    |     |       |
| Note:                                                                                                    |     |       |
|                                                                                                    |     |       |
| nformazioni                                                                                                    |     |       |

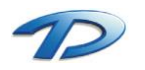

Le tipologie di errore sono due, **bloccanti** e **non bloccanti**. Quelli bloccanti sono identificati mediante una x rossa. Senza la risoluzione di questi errori **non si potrà proseguire** nel salvataggio del protocollo. Invece, gli errori identificati da un'icona di **attenzione** (identificato da un ! **in un triangolo giallo**) sono errori non bloccanti. Vengono utilizzati per avvertire l'utenza riguardo l'errata compilazione di alcuni campi. Con la sola presenza di messaggi di attenzione è possibile proseguire nel salvataggio del protocollo.

Osservando la barra dei menu all'interno della finestra del protocollo possiamo notare il tasto **proposta dati**. Tale funzionalità permette la compilazione della maschera con i dati dell'ultimo protocollo creato ed è molto utile in caso di inserimento di protocolli con dati molto simili.

Una volta salvato il protocollo è possibile **stampare un'etichetta** contenente i riferimenti del protocollo appena registrato e un barcode utile per archiviare i documenti in modo massivo. La stampa dell'etichetta avviene selezionando la voce **stampa** etichetta dal menu **Opzioni**.

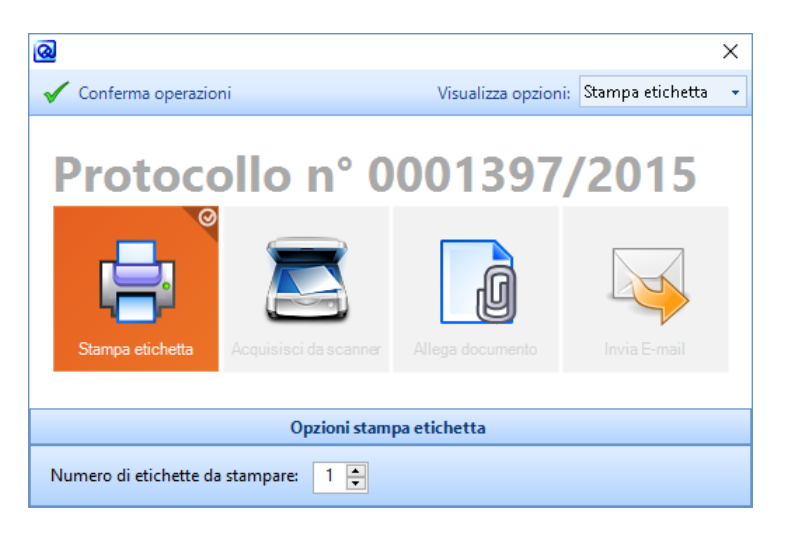

La seconda voce del menu opzioni indica se l'etichetta è già stata stampata.

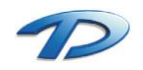

### Creazione di un protocollo in uscita

La creazione di un protocollo in uscita è molto simile a quella in ingresso e avviene selezionando la voce protocollo in uscita dal menu registra.

Come si può notare la finestra di caricamento presenta piccole differenze da quella precedente.

| Collegamento Opzioni   Salva Annulla   Proposta dati     REGISTRAZIONE PROTOCOLLO IN USCITA   Oggetto:   Image: Image:                                                                                                    |
|----------------------------------------------------------------------------------------------------|
| Salva Annulla     REGISTRAZIONE PROTOCOLLO IN USCITA     Oggetto:   Image: Image: Ima                                                                  |
| REGISTRAZIONE PROTOCOLLO IN USCITA   Oggeto:   Image: Control of the second second secon                     |
| Oggetto:     Image: Constrained and the second and the second and the |
| Mittente: Tipo posta: V                                                                                                    |
| Mittente: Tipo posta: V                                                                                                    |
| Mittente: V Tipo posta: V<br>Titolo: Classe: V                                                                                                    |
| Titolo:                                                                                                    |
|                                                                                                    |
|                                                                                                    |
| Sottoclasse:                                                                                                    |
| Fascicolo:                                                                                                    |
| Protocollo originario: Protocollo padre: Data documento: _/_/                                                                                                    |
| Destinatari estemi 😝 Uffici destinatari interni 🖾 Allegati                                                                                                    |
| limina                                                                                                    |
| Intestazione Indirizzo P.E.C. Tipo posta Cc                                                                                                    |
|                                                                                                    |
|                                                                                                    |
|                                                                                                    |
|                                                                                                    |
|                                                                                                    |
|                                                                                                    |
|                                                                                                    |
| Note:                                                                                                    |

La prima differenza che si può notare è il campo mittente sotto l'oggetto del protocollo. Questo campo viene compilato in automatico se l'utente appartiene ad un solo ufficio, altrimenti in caso di appartenenza a più uffici occorrerà specificare quello desiderato. La scheda uffici destinatari interni è da utilizzarsi per inviare un protocollo in uscita ad un destinatario esterno e a uffici interni all'organizzazione.

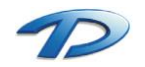

L'altra differenza che possiamo notare nella scheda allegati sono le **opzioni allegati**. Tramite questo tasto possiamo scegliere se **inserire** il numero di protocollo all'interno del documento, **firmare** gli allegati **digitalmente** utilizzare tutte e due le funzionalità.

Per attivare le funzionalità desiderate occorre selezionare gli allegati e scegliere le possibilità proposte cliccando sul menù opzioni.

| 🧚 Destinatari estemi  🕂 Uffici destinatari interni 🖾 Allegati (1 |                                  |                |
|------------------------------------------------------------------|----------------------------------|----------------|
| 沿 Allega 🛛 📩 Apri 揝 Elimina 🛸 Acquisisci da scanner              | 🐉 Opzioni allegati 🕞             |                |
| Allegato                                                         | Inserimento numero di protocollo | Tipo Documento |
| Documento.pdf                                                    | Firma digitalme Opzioni allegati | •              |
|                                                                  |                                  |                |
|                                                                  |                                  |                |
|                                                                  |                                  |                |
|                                                                  |                                  |                |
|                                                                  |                                  |                |
|                                                                  |                                  |                |
|                                                                  |                                  |                |
|                                                                  |                                  |                |

Spuntate le voci desiderate, nell'ultima colonna della tabella comparirà l'icona dell'ingranaggio. Questo significa che appena salveremo il protocollo, gli allegati verranno elaborati secondo le spunte indicate. Se abbiamo selezionato la funzione di firma digitale, il protocollo chiederà in input il pin della nostra firma digitale che dovrà essere inserita nel nostro computer.

Se la tipologia di posta selezionata corrisponderà alla tipologia posta elettronica certificata il programma chiederà all'utente se si vuole procedere nell'invio della pec. Confermando la domanda partirà automaticamente una pec destinata agli indirizzi di posta elettronica indicati nelle anagrafiche dei destinatari del protocollo.

Se il metodo di invio selezionato corrisponde alla posta elettronica certificata ed il protocollo è stato salvato, sulla barra degli strumenti compariranno due funzionalità aggiuntive, visualizza messaggio e ricevute pec.

| @ Protocollo in uscita                                          |                                                     |
|-----------------------------------------------------------------|-----------------------------------------------------|
| Collegamento Opzioni                                            |                                                     |
| 🛛 📔 Nuovo 👻 🐔 Modifica 🛃 Salva 🥱 Annulla 🚔 Stampa 🚟 Ricevute P. | E.C. 🗹 Visualizza messaggio 🗧 🔒 Creato da: SilviaPr |
| PROTOCOLLO IN USCITA Nº 0034635/2015                            | Registrato il 14/09/2015 alle ore 13:49             |

Il primo permette di visualizzare il messaggio inviato in automatico dal software ai destinatari del protocollo. Il secondo permette la visualizzazione delle ricevute di accettazione e consegna arrivate per la pec inviata.

| Data ricevuta                                                                                                    | Cooetto                                                                                                    |
|----------------------------------------------------------------------------------------------------|----------------------------------------------------------------------------------------------------|
| 14/09/2015 1                                                                                                    | 349 ACCETTAZIONE: NS. ISCR. PROT. 27961 - RESTITUZIONE MOD. APR4 AVVENUTA CANCELLAZIONE TUSLOVA                                                                                                    |
| 14/09/2015 1                                                                                                    | 8:50 CONSEGNA: NS. ISCR. PROT. 27961 - RESTITUZIONE MOD. APR4 AVVENUTA CANCELLAZIONE TUSLOVA                                                                                                    |
|                                                                                                    | · ······ ·                                                                                                    |
|                                                                                                    |                                                                                                    |
| Ricevuta di ac<br>atificata") Il<br>ESTITUZION<br>rotocollo@pee<br>atificata") è sta<br>pec275.20150<br>asmissione | cettazione del messaggio indirizzato a ServiziAlCittadino@postacert.comune.milano.it ("posta<br>giorno 14/09/2015 alle ore 13:49:59 (+0200) il messaggio con Oggetto "NS. ISCR. PROT. 27961 -<br>MOD. APR4 AVVENUTA CANCELLAZIONE TUSLOVA' inviato da<br>.comune.arona noi "e di ndirizzato a ServiziAlCittadino @postacert.comune.milano.it ("posta<br>o accettato dal sistema ed inoltrato. Identificativo del messaggio:<br>1/4134959.14716.09.1.17@pec.aruba.it L'allegato daticert.xnl contiene informazioni di servizio sulla |
| Ricevuta di ac<br>rtificata") Il<br>ESTITUZION<br>rotocollo@per<br>rtificata") è sta<br>sec275.20150<br>asmissione | cettazione del messaggio indirizzato a ServiziAlCittadino@postacert.comune.milano.it ("posta<br>giorno 14/09/2015 alle ore 13:49-59 (+0200) il messaggio con Oggetto "NS. ISCR. PROT. 27961 -<br>MOD. APR4 AVVENUTA CANCELLAZIONE TUSLOVA' inviato da<br>.comune.arona noi "d ei dinfuzzato a ServiziAlCittadino @postacert.comune.milano.it ("posta<br>o accettato dal sistema ed inoltrato. Identificativo del messaggio:<br>1/4134959.14716.09.1.17@pec.aruba.it L'allegato daticert.xml contiene informazioni di servizio sulla |

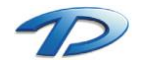

## Creazione di un protocollo interno

La creazione di un protocollo interno è simile alla registrazione di un protocollo in ingresso o in uscita. La differenza sostanziale è che il protocollo interno è destinato ad un ufficio interno all'organizzazione. Come si può notare dall'immagine seguente, la finestra proposta ripercuote le sembianze della finestra per la creazione di un protocollo in uscita, con la differenza che non viene mostrata la scheda per l'inserimento dei destinatari esterni ma comparirà lo spazio per inserire un ufficio destinatario interno all'organizzazione.

| 🔞 Protocollo inter     | no                                | _ |   | ×        |  |  |  |  |  |
|------------------------|-----------------------------------|---|---|----------|--|--|--|--|--|
| Collegamento O         | zioni                             |   |   |          |  |  |  |  |  |
| 🛃 Salva 🕱 An           | 🛃 Salva 😏 Annulla 📑 Proposta dati |   |   |          |  |  |  |  |  |
| REGISTRAZ              | IONE PROTOCOLLO INTERNO           |   |   |          |  |  |  |  |  |
| Oggetto: PROT          |                                   |   |   | Q        |  |  |  |  |  |
|                        |                                   |   |   |          |  |  |  |  |  |
| -                      |                                   |   |   | •        |  |  |  |  |  |
| Mittente: COMM         | ERCIO V Tipo posta:               |   | ~ | ]        |  |  |  |  |  |
| Titolo: 8              | Attività economiche               |   |   | E        |  |  |  |  |  |
| Classe: 4              | Commercio                         |   |   | ŧ        |  |  |  |  |  |
| Sottoclasse:           |                                   |   |   | ŧ        |  |  |  |  |  |
| Fascicolo:             |                                   |   | 1 | <b>Q</b> |  |  |  |  |  |
| Protocollo originario: | Protocollo padre:                 |   |   |          |  |  |  |  |  |
| ∺ Uffici destinata     |                                   |   |   |          |  |  |  |  |  |
| 🖄 Nuovo 🔏 El           | mina                              |   |   |          |  |  |  |  |  |
| Ufficio de             | stinatario                        |   |   | Cc       |  |  |  |  |  |
| UFFICIO T              | ECNICO                            |   |   |          |  |  |  |  |  |
|                        |                                   |   |   |          |  |  |  |  |  |
|                        |                                   |   |   |          |  |  |  |  |  |
|                        |                                   |   |   |          |  |  |  |  |  |
|                        |                                   |   |   |          |  |  |  |  |  |
|                        |                                   |   |   |          |  |  |  |  |  |
|                        |                                   |   |   |          |  |  |  |  |  |
| Note:                  |                                   |   |   | _        |  |  |  |  |  |
|                        |                                   |   |   |          |  |  |  |  |  |
|                        |                                   |   |   |          |  |  |  |  |  |

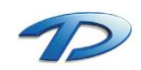

## Creazione di un protocollo riservato

Un protocollo **riservato** è un protocollo a carattere confidenziale, le cui informazioni possono essere consultate solamente dall'utente mittente e dall'utente/ufficio destinatario.

La direzione di un protocollo riservato può essere in ingresso, in uscita oppure interno.

Per far si che il protocollo sia riservato è possibile cliccare sull'icona del lucchetto presente vicino all'oggetto.

Se il protocollo riservato è in ingresso o interno comparirà una scheda, nella parte inferiore della finestra, che darà la possibilità all'utente di destinare il protocollo ad un altro utente. In questo modo solamente l'utente destinatario e mittente potranno visualizzare le informazioni contenute nel protocollo.

| Protocollo in ingresso                                                  | ×   |
|-------------------------------------------------------------------------|-----|
| Collegamento Opzioni                                                    |     |
| 层 Salva 🥱 Annulla 📑 Proposta dati                                       |     |
| REGISTRAZIONE PROTOCOLLO IN INGRESSO                                    |     |
| Oggetto: PROTOCOLLO RISERVATO                                           |     |
|                                                                         | •   |
| Ricevuto il: _/_/_ 🖌 📷 Alle ore: Tipo posta: POSTA ELETTRONICA          | ~   |
| Titolo:         4         Risorse finanziarie e patrimoniali            | ł   |
| Classe: 3 Gestione delle entrate: accertamento, riscossione, versamento | E   |
| Sottoclasse:                                                            | E   |
| Fascicolo:                                                              | 🖀 🔍 |
| Protocollo mittente: Data: _/_/ 🚽 🏧 Protocollo originario:              |     |
| Num. documento: Data: /// v Protocollo padre:                           |     |
| Iffici destinatari     Image: Allenati (1)                              |     |
| Nuovo 👔 Elimina                                                         |     |
| Utenti destinatari del protocollo riservato                             |     |
| ▶ Utente                                                                | -   |
|                                                                         |     |
|                                                                         |     |
|                                                                         |     |
|                                                                         |     |
|                                                                         |     |
|                                                                         |     |
| Note:                                                                   |     |

Come si può notate nell'immagine sottostante, estratta dalla scheda gestione protocollo appartenete ad un utente non coinvolto in un protocollo riservato, le informazioni riservate vengono oscurate.

|   | 30  | -  | 0034454 | 11/09/2015 12:37 | Ingresso | PREFETTURA DI NOVARA AN  | POLIZIA AMMINISTRATIVA | ANTIMAFIA MAGNONE ALVARO                                                                   | -2 |
|---|-----|----|---------|------------------|----------|--------------------------|------------------------|--------------------------------------------------------------------------------------------|----|
|   | ۹ / | -  | 0034453 | 11/09/2015 12:36 | Ingresso | COMUNE DI OLEGGIO CASTE  | DEMOGRAFICI            | ANAGRAFICA ASQUINO VALENTINA                                                               | 22 |
| 6 | 2   | \$ | 0034452 | 11/09/2015 12:21 | Ingresso | ASSOCIAZIONE CASA DI PRO | ~~~~~                  |                                                                                            |    |
|   | 10  | 1  | 0034451 | 11/09/2015 12:18 | Uscita   | DEMOGRAFICI              | COMUNE DI OLEGGIO CAS  | ASSICURATA RILASCIO CERTIFICATI DI MIRA EDOARDO E MIRA UMBERTO                             | 20 |
| [ | ] 0 | -  | 0034450 | 11/09/2015 12:16 | Ingresso | VALLOGGIA FRATELLI SRL   | SETTORE 2              | DOCUMENTAZIONE E OFFERTA PER LA PRODURA NEGOZIATA LAVORI DIPARCHEGGIO VIA CADORNA-COSTRUZI |    |
|   | ] 0 | -  | 0034449 | 11/09/2015 12:15 | Ingresso | DE GIULIANI SRL          | SETTORE 2              | DOCUMENTAZIONE E OFFERTA PER LA PRODURA NEGOZIATA LAVORI DIPARCHEGGIO VIA CADORNA-COSTRUZI |    |

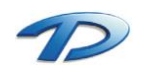

Technical Design S.r.l. - Via S. Giovanni Bosco 7/D - 12100 Cuneo (CN) – Italy Telefono: (39)0171.630924 – Fax(39) 0171.602154 E-mail: <u>info@technicaldesign.it</u> – PEC: <u>technicaldesign@legalmail.it</u> Partita IVA 00595270042

#### **Funzioni aggiuntive**

**Proposta dati**: aprendo la finestra per caricare un nuovo protocollo possiamo ritrovare questo tasto. Se premuto compilerà la finestra sotto stante con i dati dell'ultimo protocollo caricato dall'utente.

| Q Protocollo in ingresso          | - | $\times$ |
|-----------------------------------|---|----------|
| Collegamento Opzioni              |   |          |
| 🛃 Salva 🥱 Annulla 🛃 Proposta dati |   |          |

**Conversione dei caratteri**: è possibile convertire il carattere dell'oggetto inserito facendolo diventare maiuscolo o minuscolo. Per attivare questa funzionalità occorre cliccare sul menù vicino all'oggetto e scegliere la conversione desiderata.

| 🙆 Protocollo in ingresso — 🗌                  | ×                 |
|-----------------------------------------------|-------------------|
| Collegamento Opzioni                          |                   |
| ⋥ Salva 🥱 Annulla 😫 Proposta dati             |                   |
| REGISTRAZIONE PROTOCOLLO IN INGRESSO          |                   |
| Oggetto: protocollo in ingresso               |                   |
|                                               |                   |
|                                               |                   |
| Ricevuto il: _/_/ 🗸 📷 Alle ore: Tipo posta: 4 | a tutto minuscolo |
| Titolo:                                       | A TUTTO MAIUSCOLO |
| Classe:                                       | - 1               |
| Sottoclasse:                                  |                   |
| Fascicolo:                                    |                   |

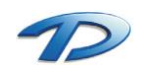

**Oggetti ricorrenti**: la funzionalità degli oggetti ricorrente permette agli utenti di precaricare alcune informazioni di base in fase di registrazione del protocollo. La creazione di un oggetto ricorrente avviene accedendo alla voce Oggetto ricorrenti dal menù tabelle visualizzabile dalla barra dei menu del protocollo generale. Per caricare un oggetto ricorrente occorre fare clic sul tasto nuovo e completare i campi proposti.

Nel caso riportato dall'immagine viene caricato un oggetto ricorrente per un protocollo in ingresso definendo la classificazione, la tipologia di posta, il mittente e l'ufficio destinatario.

| 🔕 Ogg                                           | etti ricorrenti                                                            |                                             |                            | _ | ×      |
|-------------------------------------------------|----------------------------------------------------------------------------|---------------------------------------------|----------------------------|---|--------|
| P Nuc                                           | ovo 📕 Salva 🗙 El                                                           | imina 🥱 Annulla 🛛                           | 🔄 Stampa 🖉 Cerca           |   |        |
| Ricerca                                         |                                                                            |                                             |                            |   |        |
| Oggetto                                         |                                                                            |                                             |                            |   |        |
| Descrizio                                       | one:                                                                       |                                             |                            |   |        |
|                                                 | od Descrizione                                                             |                                             | Qaaetta                    |   |        |
| ▶ 4                                             | Oggetto ricorren                                                           | te                                          | Oggetto icorrente          |   |        |
| Dati gene                                       | rali Protocollo in ingress                                                 | <ul> <li>Protocollo in uscita fi</li> </ul> | Protocollo interno         |   |        |
| Titolo:                                         | 4 Risorse fi                                                               | nanziarie e patrimoniali                    |                            |   | <br>8  |
| Classe:                                         | 3 Gestione                                                                 | delle entrate: accertamen                   | to, nscossione, versamento |   |        |
| Sottocla                                        |                                                                            |                                             |                            |   | E      |
| lipo pos                                        | ta: PUSTA ELET (RO                                                         | NICACERTIFICATA                             |                            |   | ~      |
| 1 elemen                                        | to trovato                                                                 |                                             |                            |   |        |
| Dati gene                                       | rali Protocollo in ingress                                                 | Protocollo in uscita                        | Protocollo interno         |   |        |
| Mittente                                        | :                                                                          |                                             |                            |   |        |
| ₩ TE                                            | Lecom Italia spa                                                           |                                             |                            |   |        |
| Uffici de<br>FIN<br>GIU<br>PR<br>RA<br>SE<br>SE | stinatari:<br>IANZE<br>UNTA MUNICIPALE<br>OTOCOLLO<br>GIONERIA<br>GRETARIO |                                             |                            |   | ^<br>> |
| 1 elemen                                        | to trovato                                                                 |                                             |                            |   | .:     |

Nell'immagine soprastante, l'oggetto ricorrente è stato definito per un protocollo in ingresso. Analogamente è possibile definire oggetti ricorrenti per le altre due tipologie di protocollo compilando le apposite schede relative ad un protocollo in uscita o interno.

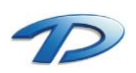

Technical Design S.r.l. - Via S. Giovanni Bosco 7/D - 12100 Cuneo (CN) – Italy Telefono: (39)0171.630924 – Fax(39) 0171.602154 E-mail: <u>info@technicaldesign.it</u> – PEC: <u>technicaldesign@legalmail.it</u> Partita IVA 00595270042 Per richiamare l'oggetto ricorrente appena creato possiamo aprire la finestra di un nuovo protocollo in ingresso, digitare parte dell'oggetto e cliccare sull'icona della lente accanto al campo oggetto. In questo modo verrà visualizzata la finestra degli oggetti ricorrenti e saranno proposti in tabella tutti gli oggetti ricorrenti il cui oggetto contiene la stringa appena scritta nel campo oggetto del protocollo che è in compilazione. A questo punto con un doppio click possiamo selezionare l'oggetto desiderato ottenendo così il caricamento delle informazioni precaricate all'interno dell'oggetto ricorrente salvato. Per salvare in modo rapido un nuovo oggetto ricorrente possiamo compilare la finestra di registrazione di un nuovo protocollo, inserendo tutte le informazioni desiderate e cliccare, come ultima operazione, il tasto salva accanto al campo oggetto.

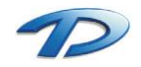

## Copia protocollo

La funzione **copia protocollo** accessibile dal menù gestione permette di creare una copia del protocollo selezionato, molto utile in caso di registrazione di un protocollo simile ad uno già caricato. Il software aprirà la finestra di registrazione nuovo protocollo con i dati già inseriti, in questo modo l'utente effettuerà le ultime piccole variazioni nelle informazioni precaricate e salverà il protocollo.

| a GM Protocollo Informatico — 🗇                                                                              |                                                                          |              |                     |                      |                            |                   |                                  |              |                 |                        |                        |  |
|----------------------------------------------------------------------------------------------------|--------------------------------------------------------------------------|--------------|---------------------|----------------------|----------------------------|-------------------|----------------------------------|--------------|-----------------|------------------------|------------------------|--|
| File Configurazione Nuova registrazio                                                                        | File Configurazione Nuova registrazione Tabelle Stampe Scansione massiva |              |                     |                      |                            |                   |                                  |              |                 |                        |                        |  |
| Protocollo informatico «                                                                                     | 🕴 Gestio                                                                 | ne protoc    | collo               |                      |                            |                   |                                  |              |                 |                        |                        |  |
| The protocollo informatico     Sectione protocollo     Consultazione protocollo     Consultazione protocollo | Visualizza                                                               | Elimina      | Registra            | Gestione<br>Gestione | Applica Elir<br>filtro     | /<br>mina<br>Itri | Dal numero:<br>Protocollati dal: | AI:<br>AI:   | Anno:<br>Visual | 2015<br>izza per: Mese | Uscita                 |  |
| Casena di posta certificata (F.E.C.)                                                                         | Gestione protocollo                                                      |              | Modifica protocollo | ollo                 | Ricerche/Filtri protocollo |                   |                                  |              |                 |                        |                        |  |
| P.E.C. inviate                                                                                               |                                                                          |              | Numero              | <u> </u>             | а                          | М                 | littente                         | Destinatario |                 | Oggetto                |                        |  |
| 🚡 Registro di emergenza                                                                                      | <u></u>                                                                  | i 🖉 🥱        | 0001398             | Annulla protoco      | ollo                       | TE                | ECHNICAL DESIGN SRL              | TRIBUTI      |                 | PROTOCOLLO RISE        | RVATE                  |  |
|                                                                                                    |                                                                          | ] 🥎          | 0001397             | Copia protocoll      |                            | TE                | ECHNICAL DESIGN SRL              | AMMINISTRATI | VO              | PROTOCOLLO IN IN       | GRESSO                 |  |
|                                                                                                    |                                                                          | ] 🧠          | 0001395             |                      |                            | TE                | ELECOM SPA                       | PROTOCOLLO   |                 | SPLIT PAYMENT          |                        |  |
|                                                                                                    |                                                                          | ] 🥎          | 0001394             | 31/03/2015 12:38     | Ingresso                   | CE                | ERCHIO DELLE DONNE               | PROTOCOLLO   |                 | RICHIESTA INFORM       | AZIONI TEMPIETTO ROLDO |  |
|                                                                                                    | Ľ                                                                        | ] 🥎          | 0001393             | 31/03/2015 12:36     | Ingresso                   | PF                | ROVINCIA DEL VERBANO C           | PROTOCOLLO   |                 | INVIO OFFERTE LAV      | /ORO INFRASETIMANALI   |  |
|                                                                                                    | E                                                                        | . – <i>è</i> | 0001392             | 31/03/2015 12:35     | Uscita                     | PF                | ROTOCOLLO                        | PERSIO GABRI | ELE             | INFORMATIVA FATT       | URA ELETTRONICA        |  |
|                                                                                                    |                                                                          | ]            | 0001391             | 31/03/2015 12:33     | Ingresso                   | FA                | ABBRI LUCA                       | UFFICIO TECN | ICO             | C.I.L.A.               |                        |  |

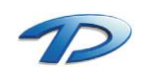

#### Annulla protocollo

L'annullamento del protocollo avviene selezionando il protocollo desiderato e scegliendo l'opzione **annulla protocollo** dal menu **Gestione**. Cliccata la voce, apparirà una schermata dove l'utente dovrà indicare le motivazioni dell'annullamento ed eventualmente gli estremi del provvedimento con cui è stato stabilito l'annullamento.

| <b>-</b>                                    |         |
|---------------------------------------------|---------|
| Richiesta annullamento protocollo           |         |
| 🚽 Salva 🥎 Annulla                           |         |
| <b>.</b> .                                  |         |
| RICHIESTA ANNULLAMENTO PROTOCOLLO 00013     | 97/2015 |
| lotivazione:                                |         |
|                                             |         |
|                                             |         |
|                                             |         |
|                                             |         |
|                                             |         |
|                                             |         |
|                                             |         |
|                                             |         |
|                                             |         |
| stremi del provvedimento di autorizzazione: |         |
|                                             |         |
|                                             |         |
|                                             |         |
|                                             |         |
|                                             |         |
|                                             |         |
|                                             |         |
|                                             |         |
|                                             |         |
|                                             |         |

Confermato l'annullamento il record relativo al nostro protocollo cambierà lo stato assumendo l'icona di protocollo annullato.

|    |   |   | Numero        | Data             | Tipologia | Mittente             | Destinatario   | Oggetto                |
|----|---|---|---------------|------------------|-----------|----------------------|----------------|------------------------|
|    | 9 | Q | \$<br>0001398 | 14/09/2015 22:29 | Ingresso  | TECHNICAL DESIGN SRL | TRIBUTI        | PROTOCOLLO RISERVATE   |
| ۱. | X |   | 0001397       | 10/09/2015 22:18 | Ingresso  | TECHNICAL DESIGN SBI | AMMINISTRATIVO | PROTOCOLLO IN INGRESSO |

Aprendo il protocollo, potremo notare la dicitura annullato e non sarà più possibile modificare al cun dato all'interno della maschera. Ogni campo sarà disabilitato.

| 🔕 Protocol                                                                               | llo in ing             | resso                                               | _               |            | Х    |  |  |  |  |  |  |  |  |  |  |
|------------------------------------------------------------------------------------------|------------------------|-----------------------------------------------------|-----------------|------------|------|--|--|--|--|--|--|--|--|--|--|
| Collegamento Opzioni                                                                     |                        |                                                     |                 |            |      |  |  |  |  |  |  |  |  |  |  |
| 🔛 Nuovo                                                                                  | - 🏠                    | Modifica 📙 Salva 🥱 Annulla 🚔 Stampa                 | 🔱 Crea          | to da: Ute | ente |  |  |  |  |  |  |  |  |  |  |
| PROTOCOLLO IN INGRESSO N° 0001397/2015 ANNULLATO Registrato il 10/09/2015 alle ore 22:18 |                        |                                                     |                 |            |      |  |  |  |  |  |  |  |  |  |  |
| Oggetto:                                                                                 | PROTOCOLLO IN INGRESSO |                                                     |                 |            |      |  |  |  |  |  |  |  |  |  |  |
| Ricevuto il:                                                                             | _/_/                   | Tipo posta: POSTA ELETTRONICA CERTIFICATA           |                 | ~          |      |  |  |  |  |  |  |  |  |  |  |
| Titolo:                                                                                  | 6                      | Pianificazione e gestione del territorio            |                 |            |      |  |  |  |  |  |  |  |  |  |  |
| Classe:                                                                                  | 3                      | Edilizia privata                                    |                 |            | 111  |  |  |  |  |  |  |  |  |  |  |
| Sottoclasse:                                                                             |                        |                                                     |                 |            |      |  |  |  |  |  |  |  |  |  |  |
| Fascicolo:                                                                               |                        |                                                     |                 | 2 🗎        | 2    |  |  |  |  |  |  |  |  |  |  |
| Protocollo mit                                                                           | ttente:                | Data: _/_/ Protocollo originario: 0001397/2015      |                 |            |      |  |  |  |  |  |  |  |  |  |  |
| Num. docume                                                                              | ento:                  | Data: _/_/  Protocollo padre:                       |                 |            |      |  |  |  |  |  |  |  |  |  |  |
| 👫 Mittent                                                                                | ie 🙌 (                 | Jffici destinatari 🖂 Allegati 🤹 Dati fattura        |                 |            |      |  |  |  |  |  |  |  |  |  |  |
| Nuovo                                                                                    | e 🏠 Eli                | mina                                                |                 |            |      |  |  |  |  |  |  |  |  |  |  |
| 🗾 🔟 In                                                                                   | itestazion             | e Indirizzo P                                       | P.E.C.          |            |      |  |  |  |  |  |  |  |  |  |  |
| ► TE                                                                                     | ECHNICA                | L DESIGN SRL VIA SAN GIOVANNI BOSCO, 7/D - CUNEO te | chnicaldesign@p | ec.it      | -    |  |  |  |  |  |  |  |  |  |  |
|                                                                                          |                        |                                                     |                 |            |      |  |  |  |  |  |  |  |  |  |  |
|                                                                                          |                        |                                                     |                 |            |      |  |  |  |  |  |  |  |  |  |  |
|                                                                                          |                        |                                                     |                 |            |      |  |  |  |  |  |  |  |  |  |  |
|                                                                                          |                        |                                                     |                 |            |      |  |  |  |  |  |  |  |  |  |  |
|                                                                                          |                        |                                                     |                 |            |      |  |  |  |  |  |  |  |  |  |  |
| Note:                                                                                    |                        |                                                     |                 |            |      |  |  |  |  |  |  |  |  |  |  |

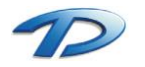

#### Modifica protocollo

La modifica del protocollo avviene selezionando il protocollo desiderato e scegliendo l'opzione modifica protocollo dal menu gestione. Una volta scelta l'opzione di modifica verrà aperta la finestra del protocollo e sarà possibile modificare i dati. Al termine dell'editing, salvando, il programma chiederà all'utente la motivazione della modifica e gli estremi del provvedimento di modifica come spiegato nell'annullamento del protocollo. Quando la modifica è stata salvata sarà possibile visualizzare le precedenti modifiche aprendo il protocollo e cliccando sul tasto storico.

| Q Protocollo in ingresso                                  | – 🗆 X                               |
|-----------------------------------------------------------|-------------------------------------|
| Collegamento Opzioni                                      |                                     |
| 🖺 Nuovo 👻 🐔 Modifica 🛃 Salva 🥱 Annulla 📷 Storico 🚔 Stampa | areato da:                          |
| PROTOCOLLO IN INGRESSO N° 0001395/2015 Regis              | strato il 31/03/2015 alle ore 12:39 |
| Oggetto: PROVA MODIFICA                                   | 9                                   |
|                                                           | <b>—</b>                            |
|                                                           | *                                   |
| Ricevuto il: _/_/ v w Alle ore: Tipo posta:               | ~                                   |
| Titolo:                                                   |                                     |

Verrà mostrata così una finestra di dettaglio in cui vengono riepilogate, per data, tutte le variazioni che il protocollo ha subito nel corso del tempo. Inoltre sarà possibile sapere chi ha modificato il protocollo, per quale motivazione e con che provvedimento. Eventualmente sarà anche possibile visualizzare lo stato del protocollo precedente la revisione, cliccando su visualizza dettaglio storicità.

| 🧟 Storico modifiche protocollo                                                                             |                                                                                                    | × |
|----------------------------------------------------------------------------------------------------|----------------------------------------------------------------------------------------------------|---|
| Visualizza dettaglio storicità                                                                             |                                                                                                    |   |
| Modifiche protocollo 0001395/2015     22/09/2015     Querte: Utente     J1/03/2015 - Creazione     Querte: | DETTAGLIO MODIFICHE PROTOCOLLO 0001395/2015 Motivazione: MODIFICA Estremi del provvedimento di autorizzazione: |   |

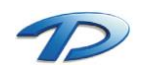

# 4. Gestione posta elettronica

Il software GisMaster Protocollo Informatico è in grado di gestire le caselle di posta elettronica sia pec che mail.

#### Pec in arrivo

La gestione della posta in arrivo avviene tramite l'uso della scheda **Pec in arrivo** visualizzabile cliccando la voce relativa dell'albero sulla sinistra.

| @ GM Protocollo Informatico                                                                                                    |                                                                                                    |            |
|----------------------------------------------------------------------------------------------------|----------------------------------------------------------------------------------------------------|------------|
| i File Configurazione Nuova registrazio                                                                                                    | ine Tabelle Stampe Scansione massiva                                                                                                    |            |
| Protocollo informatico «                                                                                                    | C Gestione protocolio Consultazione protocolio P.E.C. in arrivo (7)                                                                                                    | 4 Þ 🗙      |
| Tetocollo informatico     Cestione protocollo     Consultacione protocollo     Consultacione protocollo     Consultacione protocollo     Consultacione protocollo     PEC. in animo ()     PEC. in martino ()     PEC. in martino ()     Cestella di posta cantilaciata (PEC.)     Enali in arrivo     Ge Enali inviste | Invest/Riceni Sales/FEC.     Peocode     Spottand     Vocators     Investigation     Pecc. ds legore     PEC. late e protocollate       Invest/Riceni Sales/FEC.     Peocode     Spottand     Vocators     Investigation     Pecc. ds legore     PEC. late e protocollate       Vocators     Applica     Pecc. ds legore     PEC. late e protocollate       Vocators     Investigation     Pecc. ds legore     PEC. late e protocollate       Pecc. ds legore     PEC. late     PEC. late e protocollate       Pecc. ds legore     PEC. late     PEC. late e protocollate       Pecc. ds legore     PEC. late     PEC. late       Pecc. ds legore     PEC. late     PEC. late       Pecc. ds legore     PEC. late     PEC. late       Pecc. ds legore     PEC. late     PEC. late       Pecc. ds legore     PEC. late     PEC. late       Pecc. ds legore     PEC. late     PEC. late       Pecc. ds legore     PEC. late     PEC. late       Pecc. ds legore     PEC. late     PEC. late       Pecc. ds legore     PEC. late     PEC. late       Pecc. ds legore     PEC. late     PEC. late       Pecc. ds legore     PEC. late     PEC. late       Pecc. ds legore     PEC. late     PEC. late       Pecc. ds legore     PEC. late     PEC. la | Protocollo |
| 🔒 Registro di emergenza                                                                                                    | Image: 14/09/2015 19:42 ferraro immobiliare@pec.it invio comunicazione Comando Polizia Municipale e Assessore alla Viabilità                                                                                                    |            |
|                                                                                                    | 🖾 🖉 14/09/2015 17:43 giovanni.catalano@gcopec.it NUOVA COMA S.r.I ARONA (NO), Via Sempione n. 8                                                                                                    |            |
|                                                                                                    | 🕑 🖉 14/09/2015 17:25 Ambiente PEC PV Q8 0822, via Milano nº 39/A - Arona (NO). Trasmissione del documento "Progetto di Bonifica - Fase II" - PARTE 2                                                                                                    |            |
|                                                                                                    | 🖾 🖉 14/09/2015 17:09 Ambiente PEC PV Q8 0822, via Milano n* 39/A - Arona (NO). Trasmissione del documento "Progetto di Bonifica - Fase II" - PARTE 1                                                                                                    |            |
|                                                                                                    | 💷 🖉 🖟 14/09/2015 17:00 up_novara@pce.agenziatemtor CONCLUSIONE DELLE ATTIVITA' DI TOPONOMASTICA 2014 ANAGRAFE NAZIONALE DELLA POPOLAZIONE RESIDENTI                                                                                                    | Ξ(         |
|                                                                                                    | AMBIENTE SETTORE AMBIENTE - Trasmissione Prot. n. 132364                                                                                                    |            |
|                                                                                                    | 14/09/2015 16:00 piemontebul@cert.regione.piemonte.t Regione Piemonte - Indagine Banda Larga e Utra Larga : invto compliazione questionario.                                                                                                    |            |
|                                                                                                    | 2 / 14/09/2015 10:17 cooperativadiesis@pec.it Proposte Eventi Autunno-Inverno 2015                                                                                                    |            |
|                                                                                                    | Da: feraro.mmobilare@poc.t. //Negati<br>Da: feraro.mmobilare@poc.t. //Negati                                                                                                    |            |
|                                                                                                    | A: protocolo@pec.comune.it                                                                                                    |            |
|                                                                                                    | Oggetto: Invio comunicazione Comando Polizia Municipale e Assessore alla Vabiltà                                                                                                    |            |
| Protocolloinformatico                                                                                                    | Si invia comunicazione in oggetto<br>Cordialmente                                                                                                    | Â          |
| 2                                                                                                    | 8 elementi trovati ⊽ Filtro attivo                                                                                                    |            |
| •                                                                                                    |                                                                                                    |            |

Il funzionamento di questa schermata è molto simile ai classici client di posta elettronica presenti in commercio. Analizzando l'immagine possiamo vedere quattro cartelle principali: **posta in arrivo, posta archiviata, posta protocollata** e **cestino**.

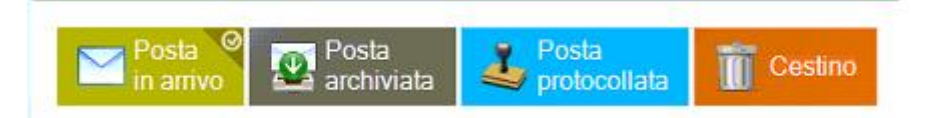

Effettuando un clic su una delle cartelle proposte verranno visualizzati, nella tabella sottostante, i messaggi di posta contenuti nella directory selezionata.

Il software di protocollo è stato progettato per gestire lo scaricamento e l'invio di posta elettronica, quindi, ogni due minuti, verrà verificato lo stato della casella di posta elettronica scaricando tutti i nuovi messaggi. Il software, una volta scaricate le nuove mail, eliminerà i messaggi dalla casella di posta mantenendola sempre libera ed evitando così operazioni aggiuntive per liberare spazio dalla casella stessa.

Tutte le mail scaricate vengono salvate nella cartella posta in arrivo. Questa è una casella "temporanea", i messaggi di posta elettronica presenti in questa cartella dovranno essere letti e successivamente protocollati, semplicemente archiviati o eliminati. In questo modo nella cartella sarà presente solamente la posta scaricata e ancora da lavorare.

La cartella posta archiviata è stata creata per contenere tutti i messaggi di posta scaricati letti e non protocollati. La cartella posta protocollata conterrà tutti i messaggi protocollati dall'utente e il cestino conterrà la posta catalogata come da eliminare.

Quindi per poter inserire un messaggio nella cartella posta archiviata e sufficiente eseguire un clic con il tasto destro sul messaggio e scegliere l'opzione sposta in posta protocollata. Lo stesso concetto può essere utilizzato per spostare un messaggio nel cestino, selezionando però la voce sposta nel cestino.

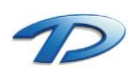

Technical Design S.r.l. - Via S. Giovanni Bosco 7/D - 12100 Cuneo (CN) – Italy Telefono: (39)0171.630924 – Fax(39) 0171.602154 E-mail: <u>info@technicaldesign.it</u> – PEC: <u>technicaldesign@legalmail.it</u> Partita IVA 00595270042 Invece se un messaggio presente nella cartella posta in arrivo deve essere protocollato occorre selezionare la riga relativa nella tabella e cliccare sul tasto protocolla presente sulla barra degli strumenti.

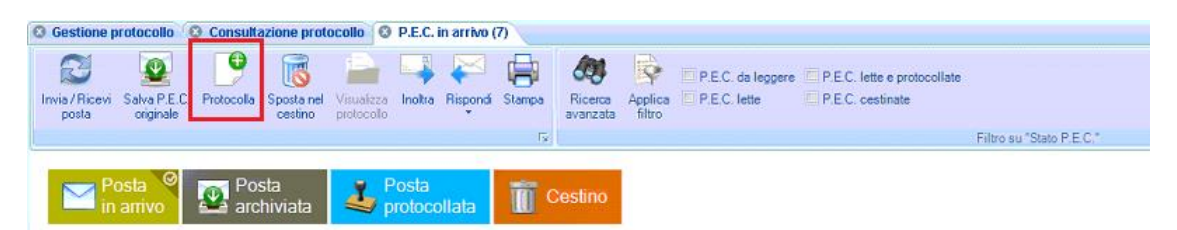

Selezionando questa funzione il software aprirà la finestra di caricamento protocollo in uscita. Il vantaggio di protocollare direttamente dal software un messaggio di posta elettronica è la precompilazione dei dati. Il campo oggetto verrà valorizzato con l'oggetto del messaggio di posta, gli allegati verranno estratti dalla mail ed automaticamente inseriti nel protocollo e, inoltre, il campo mittente verrà automaticamente valorizzato con il mittente del messaggio. Se l'indirizzo di posta mittente si trova all'interno di un'anagrafica presente in GisMaster il campo mittente verrà valorizzato con la persona proprietaria dell'indirizzo, al contrario, verrà creata una nuova persona valorizzando i campi intestazione e indirizzo di posta. In questo modo l'utente può compilare le ultime informazioni richieste dalla finestra protocollo in ingresso e confermare la registrazione. Una volta ottenuto il numero di protocollo il messaggio sarà automaticamente spostato nella cartella posta protocollata.

Analizzando le funzionalità proposte nella barra degli strumenti possiamo notare, a partire da sinistra, il tasto **Invia/Ricevi** che permette di controllare lo stato della casella di posta elettronica. **Salva pec** originale permette di salvare il messaggio di posta elettronica scaricato in una cartella esterna al programma. **Visualizza protocollo** apre il protocollo che è stato generato protocollando il messaggio selezionato. Se l'icona è disabilitata, come riportato in figura, significa che il messaggio è ancora da protocollare. I tasti **inoltra** e **rispondi** permettono di inoltrare o rispondere al messaggio direttamente dal software. Il tasto **stampa** invia in stampa il messaggio selezionato. Sulla destra sono presenti dei **filtri** per eseguire ricerche rapide sui messaggi presenti.

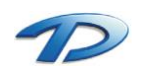

### Pec inviate

La gestione delle mail inviate avviene dalla scheda Pec inviate selezionabile dalla scheda presente sull'albero sulla sinistra.

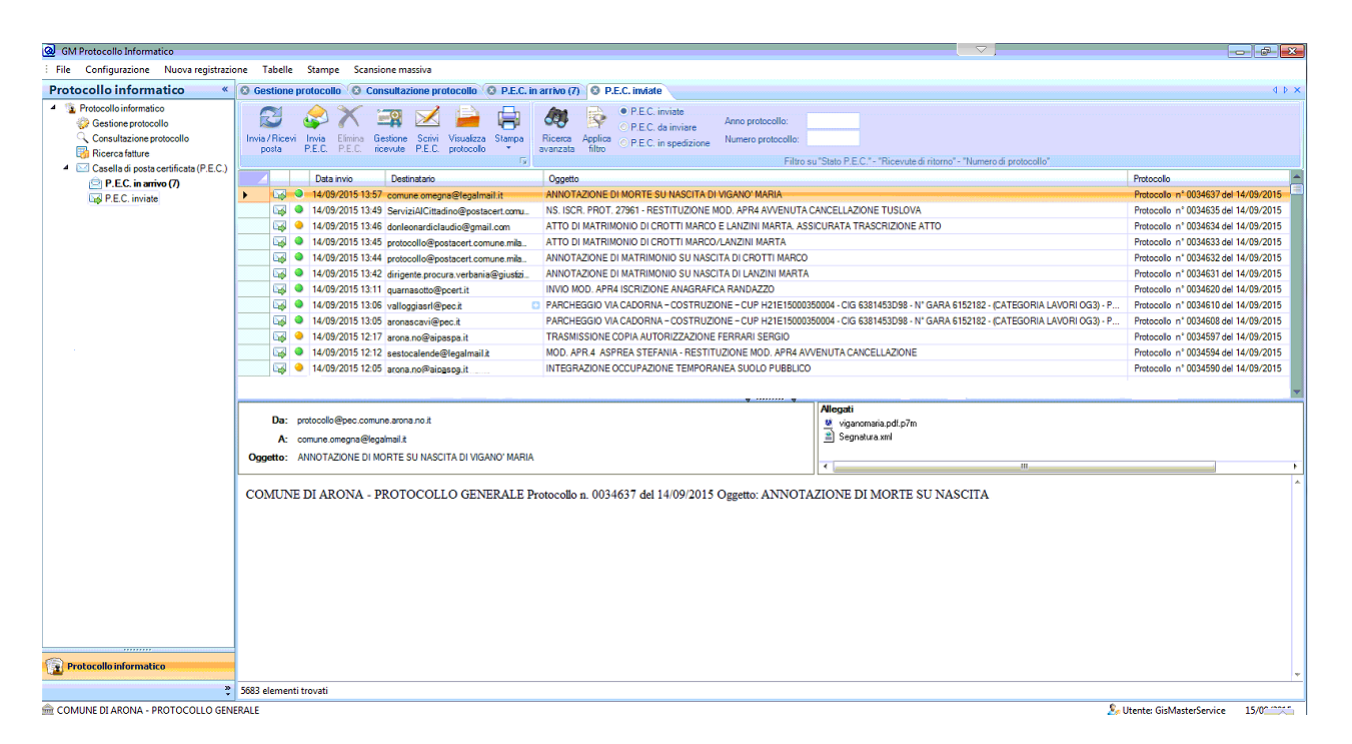

Nella tabella vengono elencate tutte le mail inviate dagli uffici di appartenenza dell'utente autenticato nel programma. Il particolare più interessante della tabella è la colonna di stato d'invio della pec (seconda colonna). Tale colonna tramite un semaforo indica se, per la pec, inviata sono state scaricate le relative ricevute. Quando si invia una pec si ricevono indietro due tipologie di ricevute. La prima è la ricevuta di accettazione che indica che il gestore della casella della nostra pec ha preso in carico il compito di inviare la pec. La seconda è la ricevuta di consegna che indica se il messaggio è stato consegnato presso la casella di posta destinataria. In caso di invio a più destinatari si avrà una sola ricevuta di accettazione e n. ricevute di consegna, una per ogni destinatario riportante per ognuno l'esito della consegna. La ricevuta di consegna può avere anche esito negativo, in questo caso all'interno della ricevuta sarà spiegata la causa del fallimento della consegna. Il tempo massimo di ricezione di una ricevuta di consegna è di 24 ore. La prima mancata consegna arriverà dopo 12 ore mentre la seconda entro 24. Se entro le 24 ore non viene scaricata la ricevuta il messaggio è da considerarsi non ricevuto dal destinatario. Le ricevute arrivano sulla casella di posta elettronica come normali messaggi di posta. Il programma del protocollo si occuperà di scaricarle, archiviarle e automaticamente collegarle al messaggio inviato in modo da aggiornare la colonna di stato.

Il semaforo rosso presente nella colonna indica che il messaggio è stato inviato ma le ricevute di consegna non sono ancora state scaricate, oppure è arrivata una mancata consegna. Il semaforo giallo indica la presenza di un'accettazione. Quello verde indica che è arrivata anche la consegna. Il semaforo diventerà verde solamente quando tutte le ricevute di accettazione saranno arrivate. Se inviando una pec a n destinatari, sarà presente anche solo una mancata consegna il semaforo rimarrà rosso.

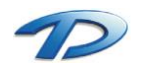

È possibile consultare lo stato delle ricevute selezionando il messaggio e cliccando il tasto gestione ricevute.

| 😡 Rie                                     | evute P.E.C.                                                                                               |                                                                                                    | × |
|-------------------------------------------|----------------------------------------------------------------------------------------------------|----------------------------------------------------------------------------------------------------|---|
|                                           | Salva ricevuta origi                                                                                       | nale 🚔 Stampa                                                                                                    |   |
|                                           | Data ricevuta                                                                                              | Oggetto                                                                                                    |   |
| •                                         | 14/09/2015 13:57                                                                                           | ACCETTAZIONE: ANNOTAZIONE DI MORTE SU NASCITA DI VIGANO' MARIA                                                                                                    |   |
|                                           | 14/09/2015 13:57                                                                                           | CONSEGNA: ANNOTAZIONE DI MORTE SU NASCITA DI VIGANO' MARIA                                                                                                    |   |
|                                           |                                                                                                    |                                                                                                    |   |
| R<br>14/0<br>VIG<br>("po<br>oper<br>trass | icevuta di accetti<br>19/2015 alle ore<br>ANO' MARIA"<br>sta certificata") è<br>:275.20150914?<br>nissione | azione del messaggio indirizzato a comune.omegna@legalmail.it ("posta certificata") Il giorno<br>13:57:36 (+0200) il messaggio con Oggetto "ANNOTAZIONE DI MORTE SU NASCITA DI<br>inviato da "protocollo@pec.comune.arona.no.it" ed indirizzato a: comune.omegna@legalmail.it<br>stato accettato dal sistema ed inoltrato. Identificativo del messaggio:<br>135736.07652.05.1.48@pec.aruba.it L'allegato daticert.xml contiene informazioni di servizio sulla | * |
| datic                                     | ert.xml smime.p.                                                                                           |                                                                                                    |   |

Selezionando la ricevuta desiderata è possibile visualizzare i dettagli. Questa funzionalità è molto utile per conoscere la causa del problema che ha generato una mancata consegna.

Il tasto invia pec permette di rinviare la pec selezionata. Questa funzionalità è utile per rinviare un messaggio dopo aver ricevuto una mancata consegna. Cliccando la funzionalità comparirà una finestra con preimpostato il messaggio, è possibile così visualizzare il testo, l'oggetto, i destinatari e gli allegati, apportare le opportune modifiche ed effettuare l'invio.

Tramite il tasto scrivi pec è possibile inviare pec all'esterno. Cliccando sul tasto verrà visualizzata la finestra di composizione del messaggio. Tale finestra è molto simile a quella dei principali client di posta elettronica presenti in commercio.

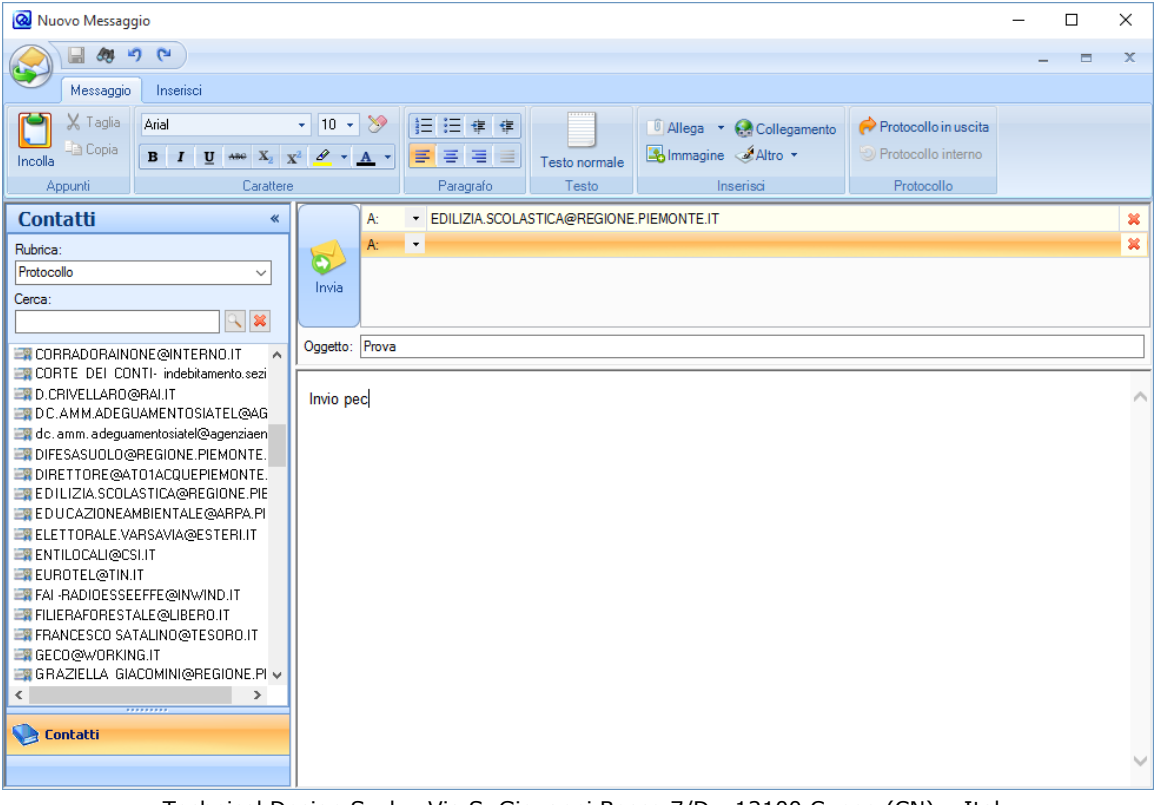

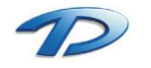

I pulsanti presenti sulla barra degli strumenti richiamano le principali funzionalità di formattazione del testo. Un particolare interessante è la visualizzazione della **rubrica** presente sulla sinistra. È possibile così visualizzare tutti i contatti di posta elettronica, sia pec che mail, inseriti nelle anagrafiche del protocollo ed inserirli come destinatari del messaggio. Cliccando su **invia** la pec verrà spedita senza generare nessun protocollo, se invece si desidera protocollare il messaggio in uscita è possibile selezionare il tasto **protocollo in uscita**. Prima di inviare il messaggio, apparirà la finestra di registrazione nuovo protocollo in uscita.

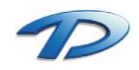

# 5. Ricerca

La ricerca avanzata del registro di protocollo è accessibile dalla barra degli strumenti della scheda gestione protocollo.

| 🔕 Ricerca avanzata                                                                                           |                                                                                   |                                                  |                     |       |         | _ | × |
|----------------------------------------------------------------------------------------------------|-----------------------------------------------------------------------------------|--------------------------------------------------|---------------------|-------|---------|---|---|
| 🔑 Cerca 🕜 Nuova ricerc                                                                                       | :a <u> </u> Visualizza 岸                                                          | Stampa 🏾 🛃 Applica 関                             | Fascicola documenti |       |         |   |   |
| Dati generali<br>Oggetto<br>Mittente<br>Destinatario<br>Ufficio destinatario<br>Classificazione<br>Fascicolo | Numero protocollo da:<br>Protocollati dal:<br>Tipologia:<br>Stato:<br>Tipo posta: | a: a:<br>Ingresso Uscita<br>Annullato Modificato | / V                 | Anno: | ]       |   |   |
| Dati mittente                                                                                                | Data Tipologia                                                                    | Mittente                                         | Destinatario        |       | Oggetto |   |   |

Per iniziare una ricerca, scegliere la scheda relativa ai parametri che si intende utilizzare, digitare o scegliere i parametri e fare clic su Cerca.

Le ricerche possono essere effettuate contemporaneamente su più parametri soltanto valorizzando i campi nelle varie schede interessate, proposte sulla sinistra, che verranno contrassegnate con una V verde.

Se si intende svolgere una seconda ricerca utilizzare il pulsante nuova ricerca per pulire i campi utilizzati.

Il tasto visualizza permette di visualizzare il protocollo selezionato dal risultato della ricerca. Il tasto stampa permette di generare un report con il risultato ricercato e il tasto applica visualizzerà i protocolli ricercati nella tabella della gestione di protocollo, permettendo all'utente di poter lavorare sui protocolli ricercati.

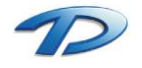

## Consultazione protocollo

Questa ricerca è accessibile dall'omonima voce presente nell'albero delle informazioni sulla sinistra. Da questa finestra possiamo ricercare in modo rapido i protocolli filtrandoli per ufficio, tipologia e periodo. Eventualmente è possibile combinare ulteriori criteri di ricerca utilizzando i parametri accessibili dalla ricerca avanzata.

| GM Protocollo Informatico                  | -                                                                    |              | ~        |             |        |                                    |             |           |                         |         |                       | - 0                                                        | ×      |
|--------------------------------------------|----------------------------------------------------------------------|--------------|----------|-------------|--------|------------------------------------|-------------|-----------|-------------------------|---------|-----------------------|------------------------------------------------------------|--------|
| File Configurazione Nuova registrazio      | one l                                                                | abelle       | Stan     | npe Sca     | insion | e massiva                          |             |           | _                       |         |                       |                                                            |        |
| Protocollo informatico «                   | S Ges                                                                | stione p     | protoc   | ollo 🔇      | P.E.C. | in arrivo 🛛 🕄                      | Consultazio | ne protoc | ollo                    |         |                       |                                                            | 4 b ×  |
| <ul> <li>Protocollo informatico</li> </ul> |                                                                      |              |          | Eì,         |        | A .                                | AMMINISTR   | ATIVO     | *                       |         |                       |                                                            |        |
| Gestione protocollo                        | <i>″</i>                                                             | - Nuoi       | 10. 16.  | undings C   |        | Pieces                             | ANAGRAFE    | ELETTOR   | ALE STAT                |         |                       |                                                            |        |
| Consultazione protocolio                   | ) Cerca novra visualiza oranipa inocida avanzata COMMERCIO C FINANZE |              |          |             |        |                                    |             |           |                         |         |                       |                                                            |        |
| Casella di posta certificata (P.E.C.)      |                                                                      |              | Gestio   | ne ricerche |        | Es.                                |             |           |                         |         | Ufficio de            | estinatario                                                |        |
| PEC inviate                                | Thecia                                                               |              |          |             |        |                                    |             |           |                         |         |                       |                                                            |        |
| Registro di emergenza                      | Dal numero: At: Anno: 2015                                           |              |          |             |        |                                    |             |           |                         |         |                       |                                                            |        |
|                                            | Protoc                                                               | collati dal: |          |             | Al     |                                    | Periodo:    |           | •                       |         | -                     |                                                            |        |
|                                            |                                                                      |              |          |             |        | Data Blowers                       |             |           |                         | Cituda  | a                     | Testeda                                                    |        |
|                                            |                                                                      |              |          | Numer       |        | Data/Numero                        | Tesleria    | Maria     |                         |         | Destinated            | O#-                                                        |        |
|                                            |                                                                      |              | 0 4      | Numero      | - 1    | Jata                               | Tipologia   | TECHN     |                         | LCDI    | Destinatano           |                                                            |        |
|                                            | •                                                                    |              |          | 0001398     | 1      | 4/09/2015 22:25<br>0/00/2015 22:10 | a ingresso  | TECHN     | ICAL DESIGN             |         | TRIBUTT               |                                                            |        |
|                                            |                                                                      | × ×          | - 2      | 0001397     | 2      | 1/03/2015 22:18                    | s ingresso  | TELECO    | ICAL DESIGN             | ISKL    | AMMINISTRATIVO        | PROTOCOLLO IN INGRESSO                                     | ===    |
|                                            |                                                                      |              |          | 0001333     | 2      | 1/03/2013 12:33                    | ) Ingresso  | CEDCU     |                         |         | PROTOCOLLO            |                                                            |        |
|                                            |                                                                      |              |          | 0001334     | 2      | 1/03/2013 12.30                    |             | PROVIN    | PROVINCIA DEL VERBANO C |         | PROTOCOLLO            |                                                            |        |
|                                            |                                                                      |              |          | 0001333     | 2      | 1/03/2015 12:30                    | 5 Hoota     | PPOTO     |                         | IDANO C |                       |                                                            |        |
|                                            |                                                                      |              | 5        | 0001332     | 3      | 1/03/2015 12:33                    |             | FARRE     |                         |         |                       |                                                            |        |
|                                            |                                                                      |              |          | 0001331     | 3      | 1/03/2015 12:33                    |             | ANTON     |                         | 0       |                       | CILA.                                                      |        |
|                                            |                                                                      | A            |          | 0001330     | 3      | 1/03/2015 12:32                    | ingreeeo    | ENELE     |                         |         | PROTOCOLLO            | EATT DIC 2014                                              |        |
|                                            | <u> </u>                                                             | A            |          | 0001303     | 3      | 1/03/2015 12:20                    |             | MINOG     | GIO DANIELE             |         |                       | BICHIESTA CDU                                              |        |
|                                            | <u> </u>                                                             | A            |          | 0001387     | 3      | 1/03/2015 12:20                    | l Uscita    | PROTO     |                         | -       | BIVISTE SPECIALIZZATE | MOSTRA GIACOMO DA CARDONE                                  |        |
|                                            |                                                                      | P            | 4        | 0001386     | 3      | 1/03/2015 11:23                    |             | PREFE     | TTURA- LIFFI            |         | PROTOCOLLO            |                                                            | -9     |
|                                            | <u> </u>                                                             | A            | -        | 0001385     | 3      | 1/03/2015 11:22                    | Ingresso    | ING LA    | IOMIA                   |         | PROTOCOLLO            | PONTE SUL TOCE SP 71                                       |        |
|                                            | <u> </u>                                                             | A            | -        | 0001384     | 3      | 1/03/2015 11:21                    | I Ingresso  | ASFALT    | TCCP                    |         | PROTOCOLLO            | ISTANZA DI INSERIMENTO TRA GLI OPERATORI DA INVITARE PER P |        |
|                                            |                                                                      | P            | -        | 0001383     | 3      | 1/03/2015 11:20                    | ) Ingresso  | ENEL S    | ERVIZIO ELE             | TTRICO  | PROTOCOLLO            | COMUNICAZIONE NUOVI ALLACCIAMENTI                          |        |
|                                            |                                                                      | n            | -        | 0001382     | 3      | 1/03/2015 11:19                    | ) Ingresso  | PROVIN    | ICIA DEL VEI            | RBANO C | PROTOCOLLO            | CAVA AGUA - GRANITI SIMPLN WHITE SRL- BROGGIO ROBERTO      | 22     |
|                                            | <u> </u>                                                             | P            | -        | 0001381     | 3      | 1/03/2015 11:17                    | 7 Ingresso  | PERSIC    | GABRIELE                |         | PROTOCOLLO            | PREVENTIVO                                                 |        |
|                                            | <u> </u>                                                             | P            | <i>.</i> | 0001380     | 3      | 1/03/2015 10:37                    | 7 Uscita    | PROTO     | COLLO                   |         | COMUNE DI CRODO       | INVIO PREVENTIVO COMAZZI PER TRANSFER CREVOLADOSSOLA/M     |        |
| ~                                          |                                                                      |              | -        | 0001379     | 3      | 1/03/2015 10:28                    | B Ingresso  | AUTOS     | ERVIZI COM              | AZZI    | PROTOCOLLO            | PREVENTIVO TRANSFER CREVOLADOSSOLA-MONTECRESTESE           |        |
| Protocollo informatico                     |                                                                      |              | -        | 0001378     | 3      | 1/03/2015 09:56                    | 6 Ingresso  | PINARE    | EL FABIO                |         | PROTOCOLLO            | COMUNICAZIONE ELENCO DELIBERE G.C.                         | -      |
| ×                                          | 1397 e                                                               | lementi      | trovat   | ti 🔽 Filtro | attivo |                                    |             |           |                         |         |                       |                                                            |        |
| â Technical Design                         |                                                                      |              | -        |             |        |                                    |             |           |                         |         |                       | Utente: Utente 23/0                                        | 9/2015 |

## Ricerca posta elettronica.

In modo molto analogo a quanto spiegato prima è possibile filtrare e ricercare i messaggi di posta elettronica in arrivo e in uscita. Nelle due finestre di gestione della posta elettronica è presente il tasto di ricerca avanza.

| 🔞 Ricerca messaggi —                                | ×        |
|-----------------------------------------------------|----------|
| 🔑 Cerca 🕜 Nuova ricerca 🚔 Visualizza 🛱 Stampa       |          |
| Dati messaggio                                      |          |
| Oggetto:                                            |          |
| Mittente:                                           | <br>4    |
| Destinatario:                                       | <u> </u> |
| Data da: // visualizza messaggi contenenti allegati |          |
|                                                     |          |
|                                                     |          |
| Numero protocollo da:                               |          |
| Data Mittente Oggetto Protocollo                    |          |
|                                                     |          |
|                                                     |          |
|                                                     |          |
|                                                     |          |
|                                                     |          |
|                                                     |          |
|                                                     | .::      |

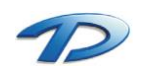